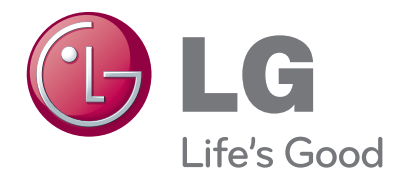

# OWNER'S MANUAL

Please read this manual carefully before operating your set and retain it for future reference.

HDMI, the HDMI logo and High-Definition Multimedia Interface are trade-marks or registered trademarks of HDMI Licensing LLC.

# ACCESSORIES

# ACCESSORIES

Ensure that the following accessories are included with your TV. If an accessory is missing, please contact the dealer where you purchased the product.

Image shown may differ from your TV.

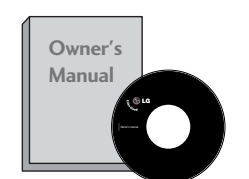

**Owner's Manual** 

Batteries

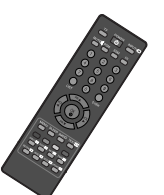

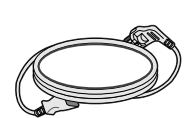

**Remote Control** 

Power Cord

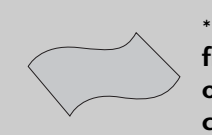

\*Lightly wipe any stains or fingerprints on the surface of the TV with the polishing cloth.

Polishing Cloth Polishing cloth for use on the screen This feature is not available for all models.

Do not use excessive force. This may cause scratching or discolouration.

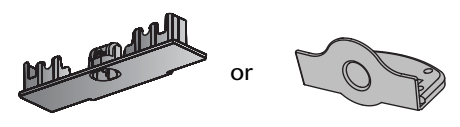

Protection Cover (Refer to p. 9)

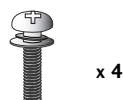

Bolts for stand assembly (Refer to p.6) (Only 26/32LD310)

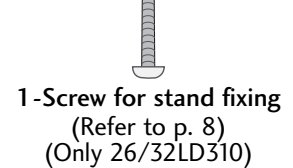

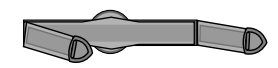

Cable Management Clip (Refer to p. 7) (Only 19/22LD310)

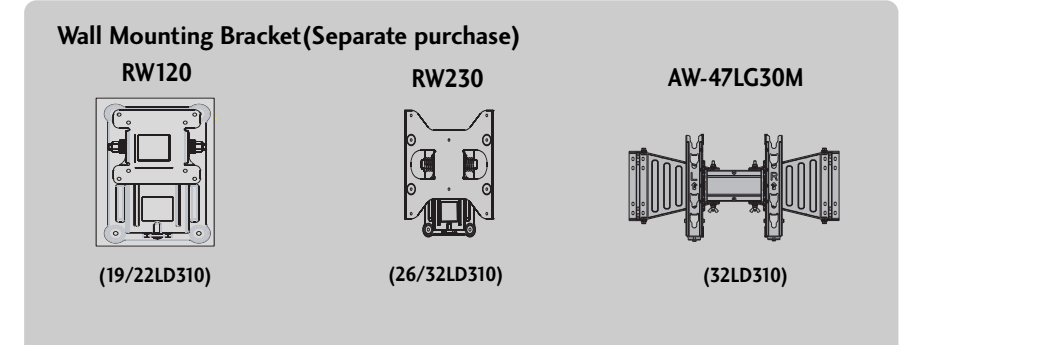

# CONTENTS

| ACCESSORIES | 1 |
|-------------|---|
|-------------|---|

#### PREPARATION

| Front Panel Controls                | 4  |
|-------------------------------------|----|
| Back Panel Information              | 5  |
| Stand Installation                  | 6  |
| Back Cover for Wire Arrangement     | 7  |
| Attaching the TV to a desk          | 8  |
| Positioning your display            | 8  |
| Swivel Stand                        | 8  |
| Not using the desk-type stand       | 9  |
| Kensington Security System          | 10 |
| Careful Installation Advice         | 10 |
| Desktop Pedestal Installation       | 11 |
| Wall Mount: Horizontal installation | 11 |
| Antenna Connection                  | 12 |

#### **EXTERNAL EQUIPMENT SETUP**

| HD Receiver Setup      | 13 |
|------------------------|----|
| DVD Setup              | 15 |
| VCR Setup              | 17 |
| Other A/V Source Setup | 18 |
| External Stereo Setup  | 18 |

#### WATCHING TV / PROGRAMME CONTROL

| Remote Control Key Functions             | 20   |
|------------------------------------------|------|
| Turning on the TV                        | . 22 |
| Installation Guide                       | . 22 |
| Programme Selection                      | . 22 |
| Volume Adjustment                        | 22   |
| On Screen Menus Selection and Adjustment | 23   |

| Auto Programme Tuning        | 24 |
|------------------------------|----|
| Manual Programme Tuning      | 25 |
| Fine Tuning                  | 26 |
| Assigning a Station Name     | 27 |
| Programme Edit               | 28 |
| Favourite Programme          | 29 |
| Selecting the Programme List | 30 |
| Key lock                     | 31 |
| Factory Reset                | 32 |
|                              |    |

#### PICTURE CONTROL

| Picture Size (Aspect Ratio)Control                   | 33 |
|------------------------------------------------------|----|
| Preset Picture Settings                              |    |
| - Picture Mode-Preset                                | 34 |
| Manual Picture Adjustment                            |    |
| - Picture Mode-User option                           | 35 |
| Picture Improvement Technology                       | 36 |
| Picture Reset                                        | 38 |
| Power Indicator                                      | 38 |
| Screen Setup                                         | 39 |
| - Manual Configure (Adjustment for screen Position). | 39 |
| - Initializing (Reset to original factory settings)  | 40 |
|                                                      |    |

#### SOUND & LANGUAGE CONTROL

| Preset Sound Settings - Sound Mode   | 41 |
|--------------------------------------|----|
| Sound Setting Adjustment - User Mode | 42 |
| Auto Volume Leveler                  | 43 |
| Balance                              | 44 |
| Audio Reset                          | 45 |
| 1/11                                 |    |
| - Stereo/Dual Reception              | 46 |
| - NICAM Reception                    | 47 |
| - Speaker Sound Output Selection     | 47 |
| On-Screen Menu Language Selection    | 48 |

#### TIME SETTING

| Clock Setup               | 49 |
|---------------------------|----|
| Auto On/Off Timer Setting | 50 |
| Sleep Timer Setting       | 51 |

#### TELETEXT

| Switch On/Off              | 52 |
|----------------------------|----|
| SIMPLE Text                | 52 |
| TOP Text                   | 53 |
| FASTEXT                    | 53 |
| Special Teletext Functions | 54 |

#### APPENDIX

| Troubleshooting        | 55 |
|------------------------|----|
| Maintenance            | 57 |
| Product Specifications | 58 |
| IR Codes               | 59 |
|                        |    |

# PREPARATION

### FRONT PANEL CONTROLS

This is a simplified representation of the front panel. Image shown may differ from your TV.

#### 19/22/26/32LD310

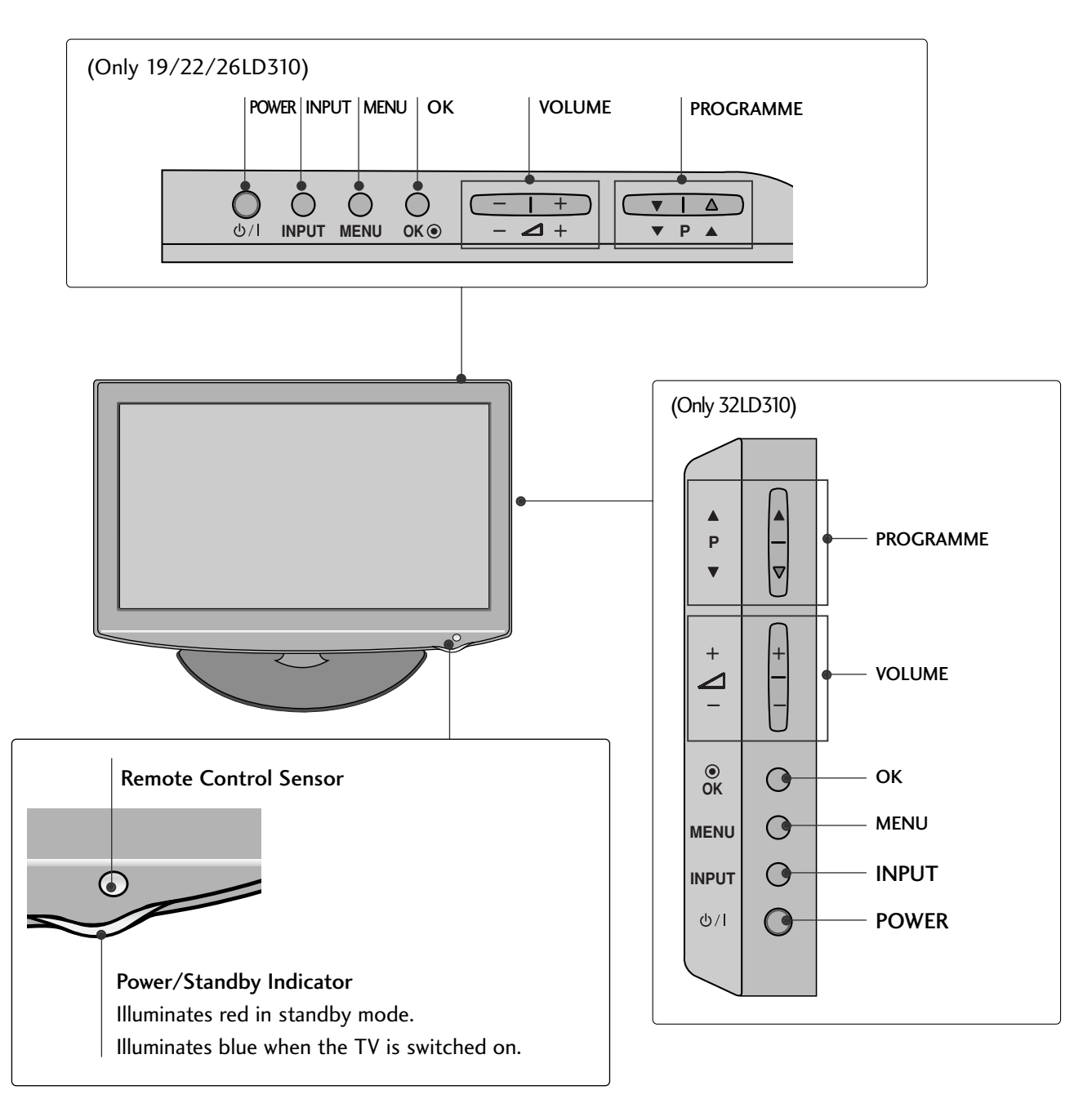

### **BACK PANEL INFORMATION**

Image shown may differ from your TV.

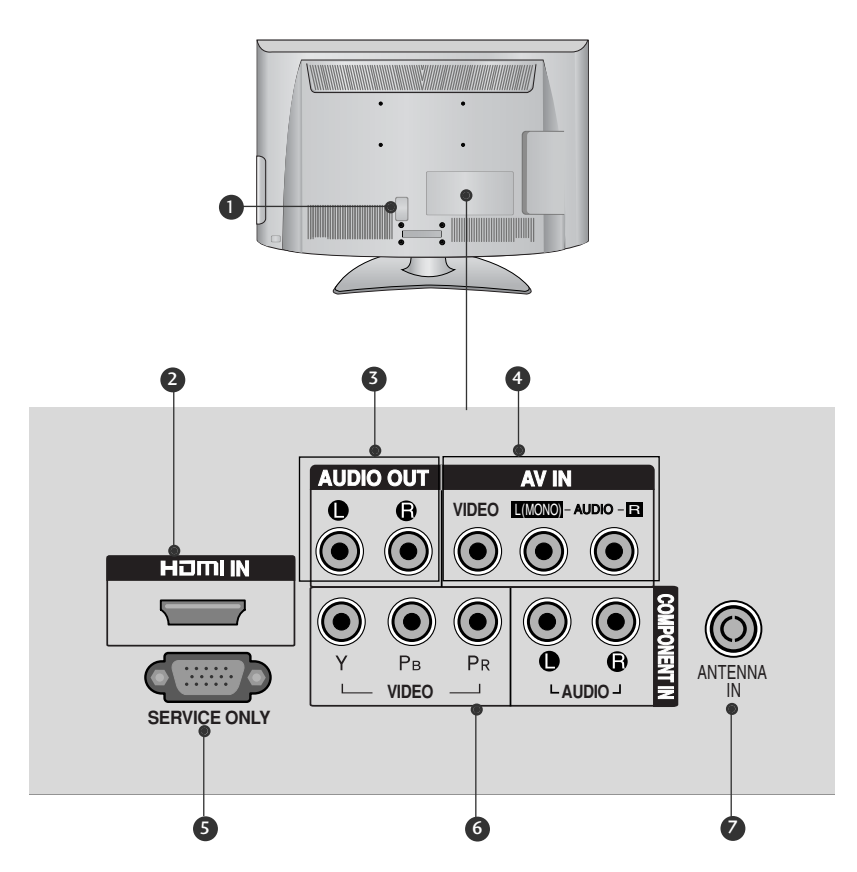

Power Cord Socket

This TV operates on an AC power. The voltage is indicated on the Specifications page. Never attempt to operate the TV on DC power.

2 HDMI Input

Connect a HDMI signal to HDMI IN. This TV does not support DVI(VIDEO) signal using DVI to HDMI cable.

3 Audio Output

Connect an external amplifier, or add a subwoofer to your surround sound system.

 Audio/Video Input (AV IN) Connect audio/video output from an external device to these jacks. **SERVICE ONLY PORT** 

- 6 Component Input Connect a component video/audio device to these jacks.
- Antenna Input Connect RF antenna to this jack.

# PREPARATION

### STAND INSTALLATION

Image shown may differ from your TV

When assembling the desk type stand, check whether the bolt is fully tightened. (If not tightened fully, the product can tilt forward after the product installation.) If you tighten the bolt with excessive force, the bolt can deviate from abrasion of the tightening part of the bolt.

#### Only 19/22LD310

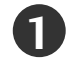

Carefully place the TV screen side down on a cushioned surface to protect the screen from damage.

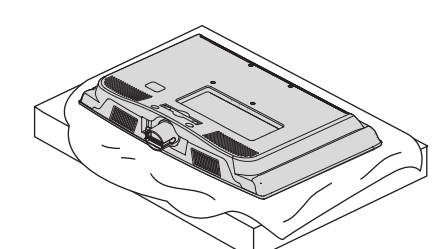

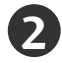

Assemble the TV as shown.

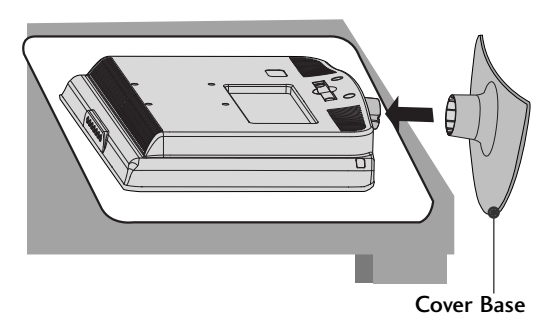

#### Only 26/32LD310

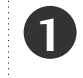

Carefully place the TV screen side down on a cushioned surface to protect the screen from damage.

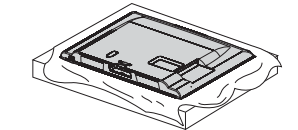

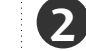

Assemble the TV as shown.

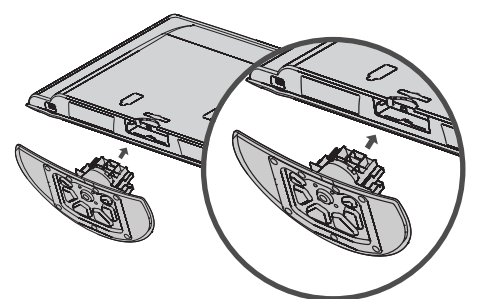

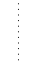

Fix the 4 bolts securely using the holes in the back of the TV.

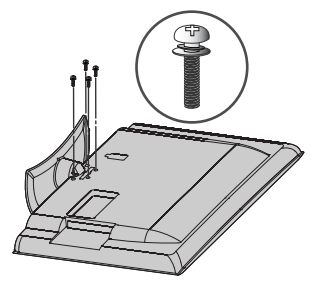

# BACK COVER FOR WIRE ARRANGEMENT

Image shown may differ from your TV.

#### Only 19/22LD310

Connect the cables as necessary.

To connect additional equipment, see the **External Equipment Setup** section of the manual.

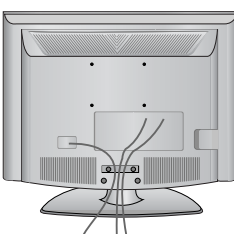

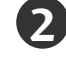

Install the CABLE MANAGEMENT CLIP as shown.

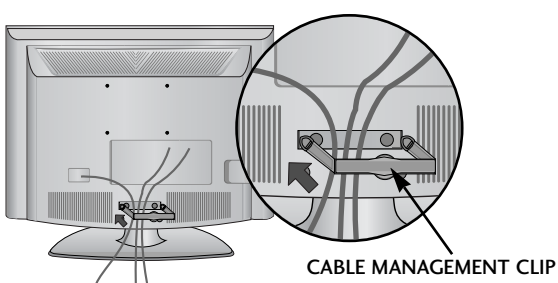

**3** Fit

Fit the CABLE MANAGEMENT CLIP as shown.

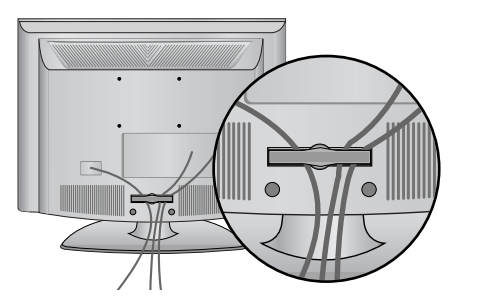

How to remove the cable management clip (Only 19/22LD310)

Hold the **CABLE MANAGEMENT CLIP** with both hands and pull it backward.

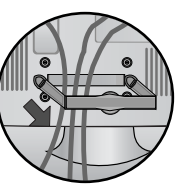

#### NOTE

► Do not use the CABLE MANAGEMENT CLIP to lift the TV.

- If the TV is dropped, you may be injured or the TV may be damaged.

#### Only 26/32LD310

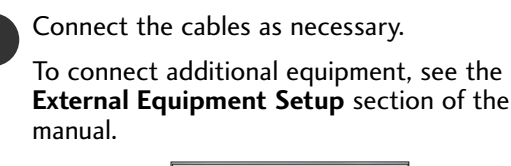

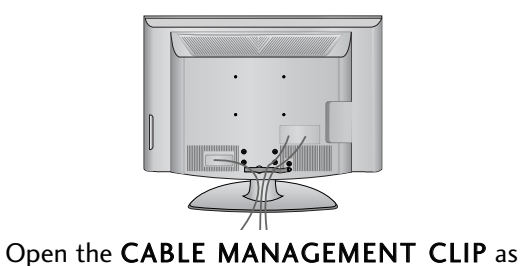

shown and manage the cables.

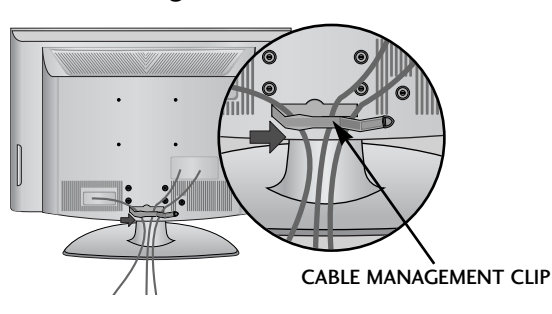

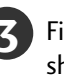

Fit the **CABLE MANAGEMENT CLIP** as shown.

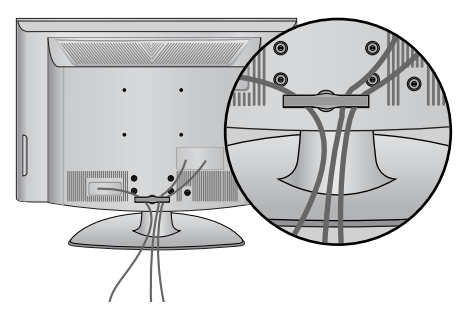

### PREPARATION

#### ATTACHING THE TV TO A DESK (Only 26/32LD310)

Image shown may differ from your TV. The TV must be attached to desk so it cannot be pulled in a forward/backward direction, potentially causing injury or damaging the product. Use only an attached screw.

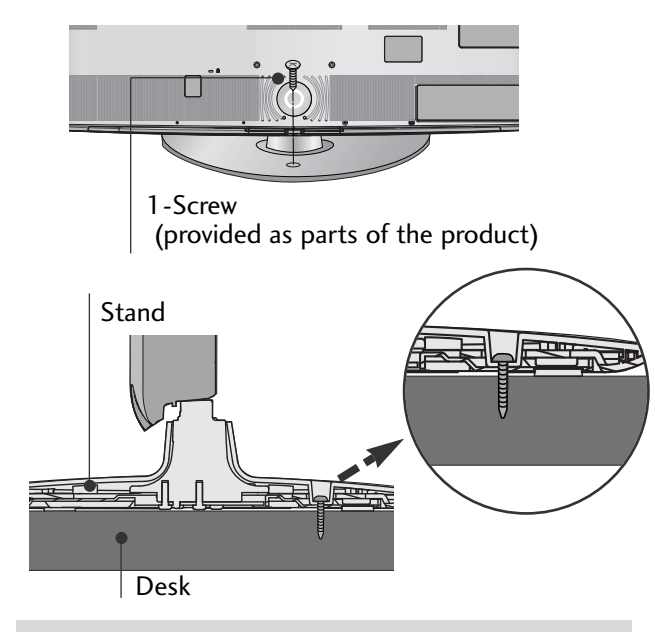

#### WARNING

► To prevent TV from falling over, the TV should be securely attached to the floor/wall per installation instructions. Tipping, shaking, or rocking the machine may cause injury.

# POSITIONING YOUR DISPLAY

#### (Only 19/22LD310)

- Image shown may differ from your TV.
- Adjust the position of the panel in various ways for maximum comfort.
- Tilt range

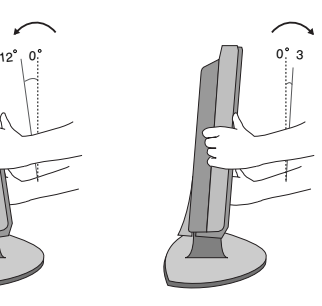

#### SWIVEL STAND (Only 26/32LD310)

Image shown may differ from your TV. After installing the TV, you can adjust the TV set manually to the left or right direction by 20 degrees to suit your viewing position.

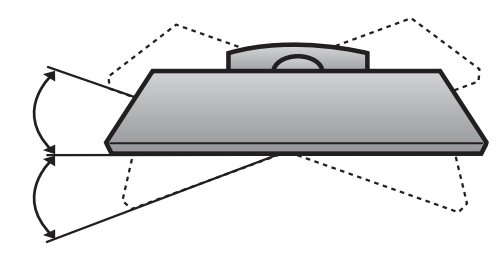

# NOT USING THE DESK-TYPE STAND

Image shown may differ from your TV.

When installing the wall-mounted unit, use the protection cover.

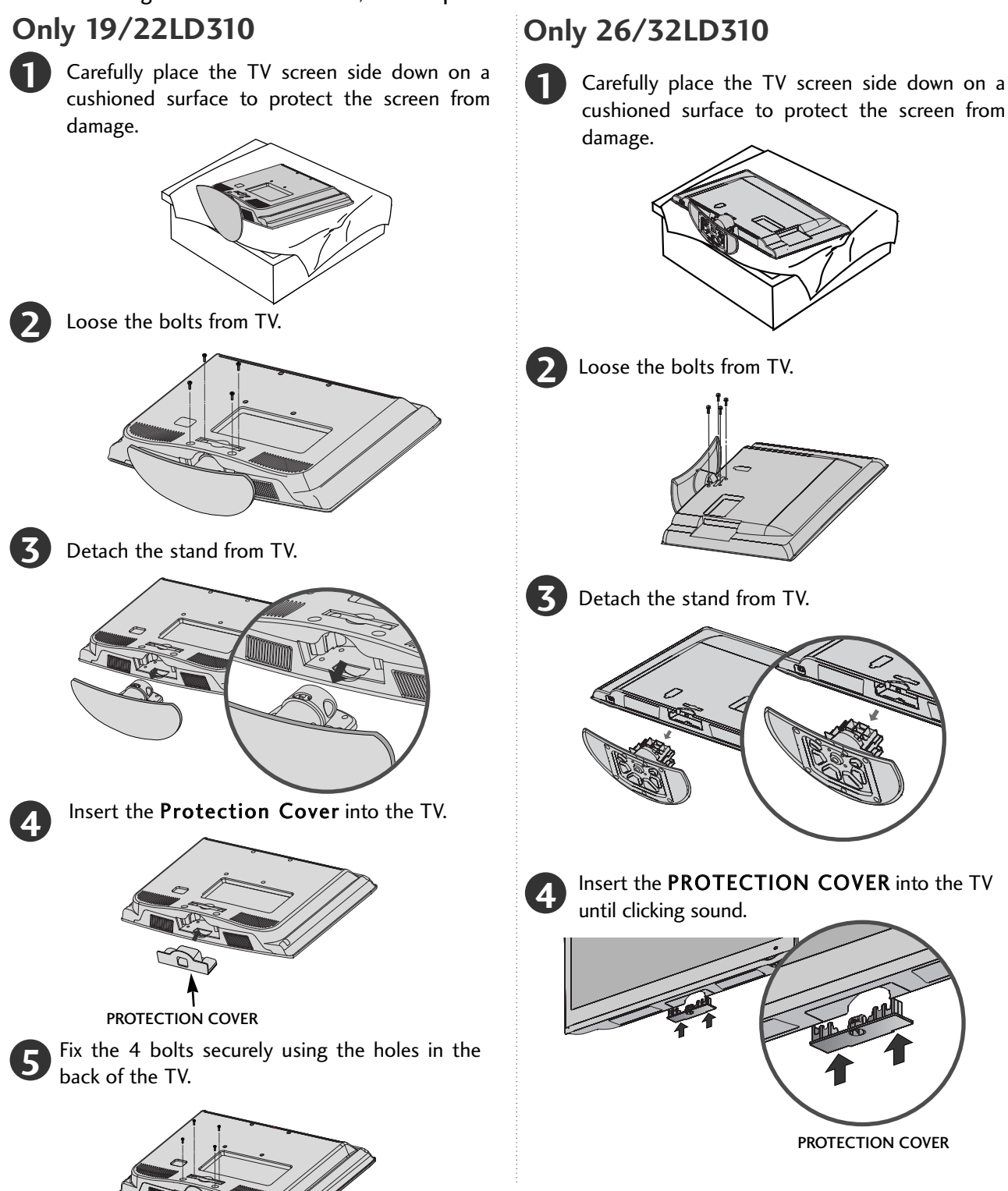

### PREPARATION

#### **KENSINGTON SECURITY SYSTEM**

This feature is not available for all models.

Image shown may differ from your TV.

The TV is equipped with a Kensington Security System connector on the back panel. Connect the Kensington Security System cable as shown below. For the detailed installation and use of the Kensington Security System, refer to the user's guide provided with the Kensington Security System.

For further information, contact http://www.kensington.com, the internet homepage of the Kensington company. Kensington sells security systems for expensive electronic equipment such as notebook PCs and LCD projectors.

#### NOTE

- The Kensington Security System is an optional accessory.

#### NOTES

a. If the TV feels cold to the touch, there may be a small "flicker" when it is turned on.

This is normal, there is nothing wrong with TV.

- b. Some minute dot defects may be visible on the screen, appearing as tiny red, green, or blue spots. However, they have no adverse effect on the monitor's performance.
- c. Avoid touching the LCD screen or holding your finger(s) against it for long periods of time. Doing so may produce some temporary distortion effects on the screen.

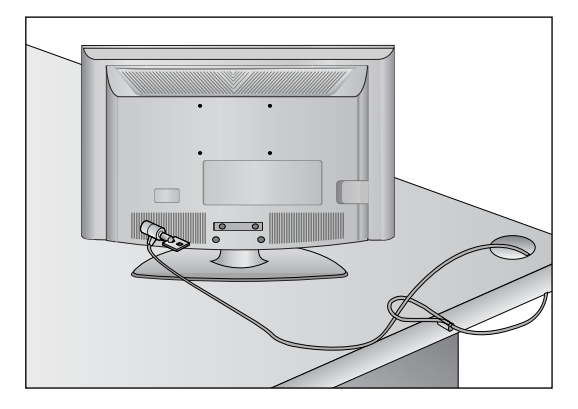

### CAREFUL INSTALLATION ADVICE

- You should purchase necessary components to fix the TV safety and secure to the wall on the market.
- Position the TV close to the wall to avoid the possibility of it falling when pushed.
- The instructions shown below are a safer way to set up the TV, by fixing it to the wall, avoiding the possibility of it falling forwards if pulled. This will prevent the TV from falling forward and causing injury. This will also prevent the TV from damage. Ensure that children do not climb or hang from the TV.

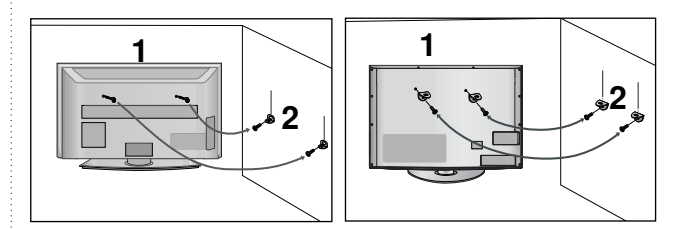

1

Use the eye-bolts or TV brackets/bolts to fix the product to the wall as shown in the picture. (If your TV has bolts in the eyebolts, loosen then bolts.)

- \* Insert the eye-bolts or TV brackets/bolts and tighten them securely in the upper holes.
- 2 S N

Secure the wall brackets with the bolts on the wall. Match the height of the bracket that is mounted on the wall.

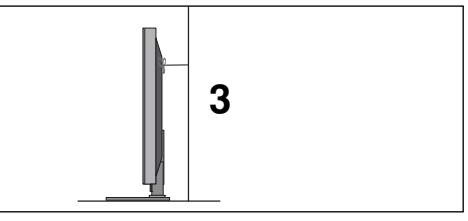

3 Use a sturdy rope to tie the product for alignment. It is safer to tie the rope so it becomes horizontal between the wall and the product.

#### NOTE

- ▶ When moving the TV undo the cords first.
- Use a platform or cabinet strong and large enough to support the size and weight of the TV.
- ► To use the TV safely make sure that the height of the bracket on the wall and on the TV is the same.

- The TV can be installed in various ways such as on a wall, or on a desktop etc.
- The TV is designed to be mounted horizontally.

#### EARTHING

Ensure that you connect the earth wire to prevent possible electric shock. If grounding methods are not possible, have a qualified electrician install a separate circuit breaker.

Do not try to earth the TV by connecting it to telephone wires, lightening rods or gas pipes.

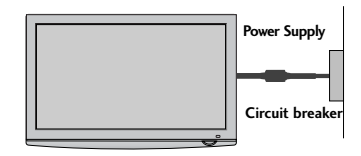

### DESKTOP PEDESTAL INSTALLATION

For adequate ventilation allow a clearance of 4" (10cm) all around the TV.

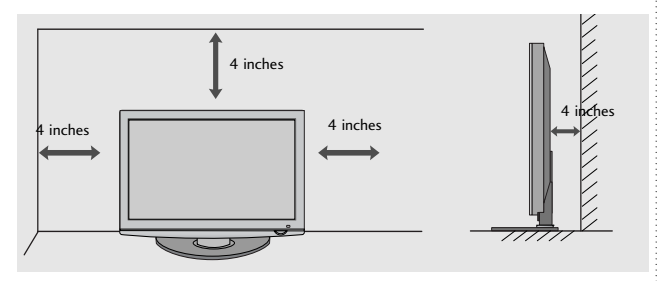

# WALL MOUNT: HORIZONTAL INSTALLATION

- We recommend the use of a LG Brand wall mounting bracket when mounting the TV to a wall.
- We recommend that you purchase a wall mounting bracket which supports VESA standard.
- LG recommends that wall mounting be performed by a qualified professional installer.

#### NOTE

- Should Install wall mount on a solid wall perpendicular to the floor.
- Should use a special wall mount, if you want to install it to ceiling or slanted wall.
- The surface that wall mount is to be mounted on should be of sufficient strength to support the weight of TV set; e.g. concrete, natural rock, brick and hollow block.
- Installing screw type and length depends on the wall mount used. Further information, refer to the instructions included with the mount.
- LG is not liable for any accidents or damage to property or TV due to incorrect installation:
  - Where a non-compliant VESA wall mount is used.
  - Incorrect fastening of screws to surface which may cause TV to fall and cause personal injury.
  - Not following the recommended Installation method.

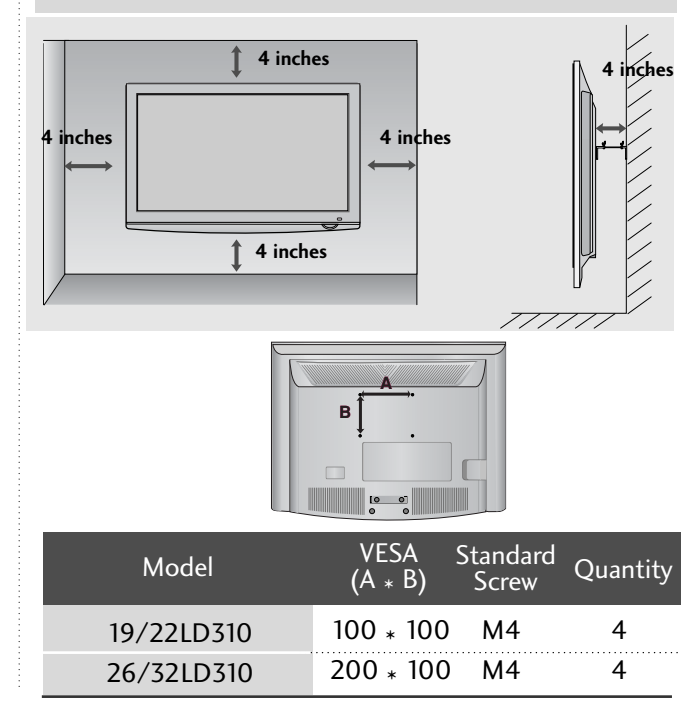

# PREPARATION

To prevent damage do not connect to the mains outlet until all connections are made between the devices.

### ANTENNA CONNECTION

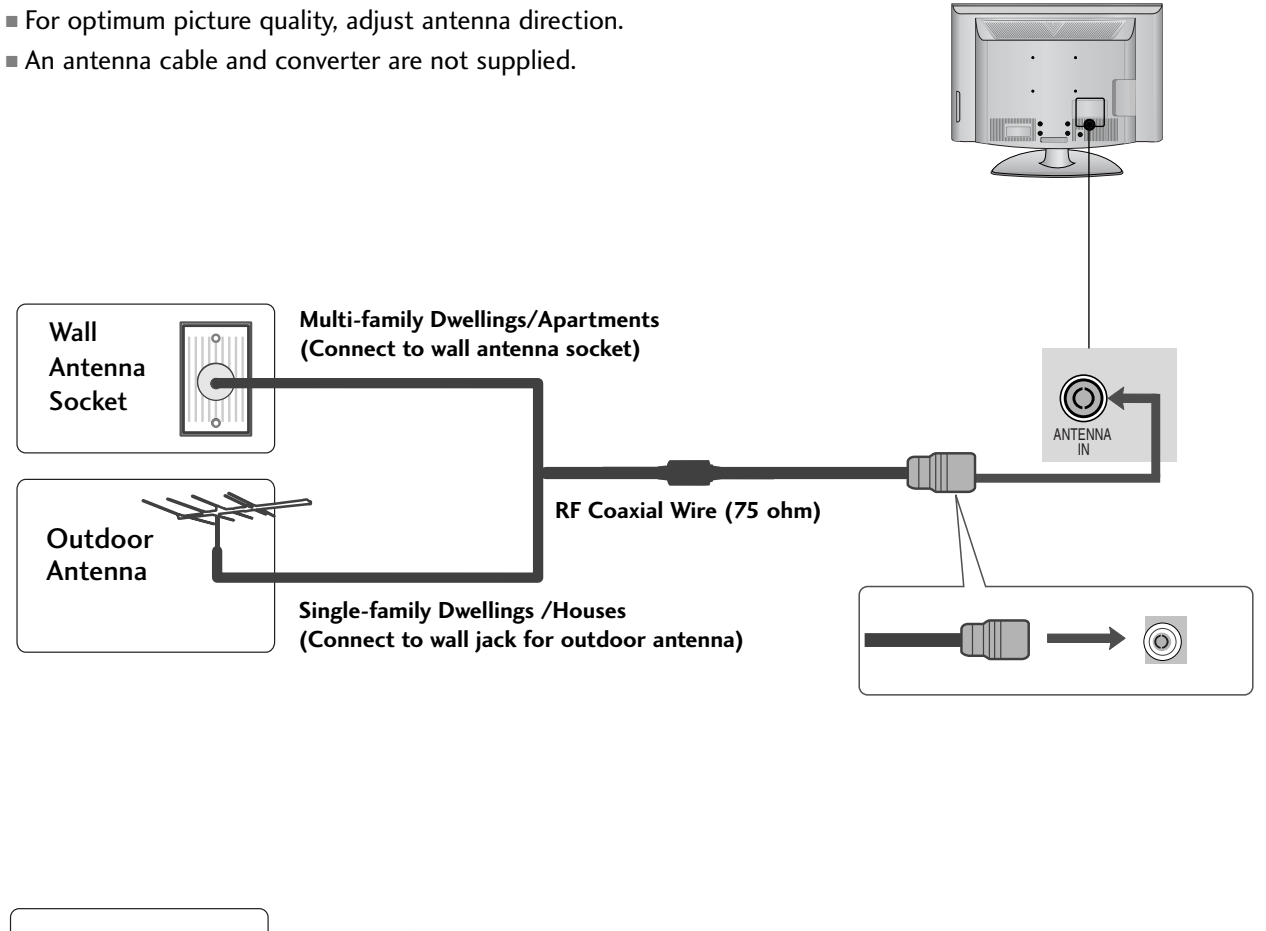

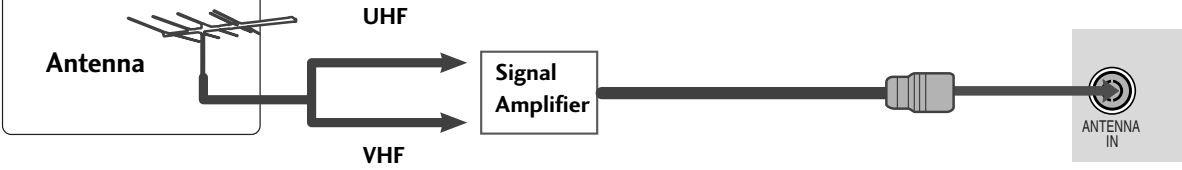

- In poor signal areas, to achieve better picture quality it may be necessary to install a signal amplifier to the antenna as shown above.
- If signal needs to be split for two TVs, use an antenna signal splitter for connection.

# EXTERNAL EQUIPMENT SETUP

To avoid damaging any equipment, never plug in any power cords until you have finished connecting all equipment.

Image shown may differ from your TV.

# HD RECEIVER SETUP

#### Connecting with a component cable

1

Connect the video outputs (Y, PB, PR) of the digital set-top box to the **COMPONENT IN VIDEO** jacks on the TV.

Connect the audio output of the digital set-top box to the COMPONENT IN AUDIO jacks on the TV.

Turn on the digital set-top box. (Refer to the owner's manual for the digital set-top box.)

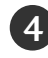

3

Select **Component** input source using the **INPUT** button on the remote control.

| Signal       | Component |
|--------------|-----------|
| 480i/576i    | 0         |
| 480p/576p    | 0         |
| 720p         | 0         |
| 1080i/ 1080p | Х         |

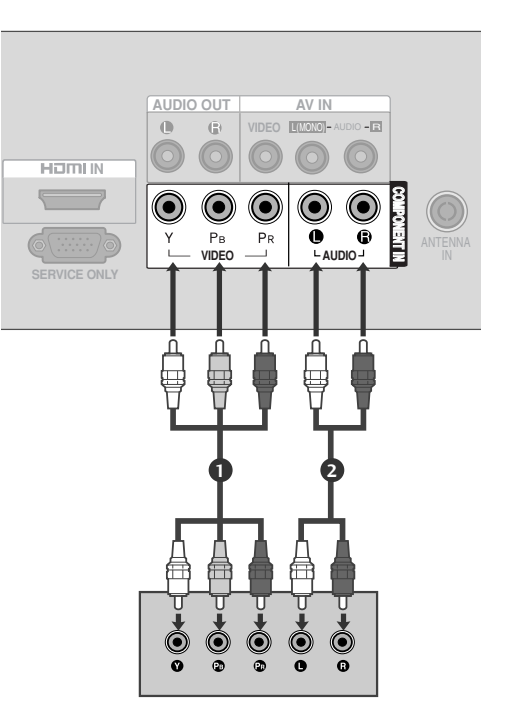

### EXTERNAL EQUIPMENT SETUP

#### Connecting a set-top box with a HDMI cable

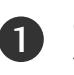

Connect the HDMI output of the digital set-top box to the **HDMI IN** jack on the TV.

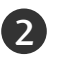

Select **HDMI** input source using the **INPUT** button on the remote control.

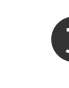

Turn on the digital set-top box. (Refer to the owner's manual for the digital set-top box.)

#### NOTE

- ► TV can receive the video and audio signal simultaneously with using a HDMI cable.
- If the digital set-top box supports Auto HDMI function, the output resolution of the source device will be automatically TV to 1280x720p.
- If the digital set-top box player does not support Auto HDMI, you need to TV the output resolution appropriately.

To get the best picture quality, adjust the output resolution of the source device to 1280 x 720 p .

▶ We recommend less than 10m for HDMI cable.

| Signal       | HDMI |
|--------------|------|
| 480i/576i    | Х    |
| 480p/576p    | 0    |
| 720p         | 0    |
| 1080i/ 1080p | Х    |

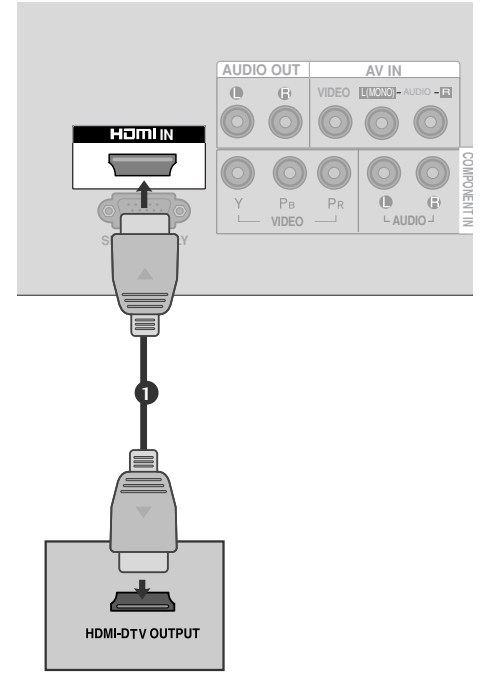

### **DVD SETUP**

#### Connecting with a component cable

Connect the video outputs (Y, PB, PR) of the DVD to the COMPONENT IN VIDEO jacks on the TV.
 Connect the audio outputs of the DVD to the COMPONENT IN AUDIO jacks on the TV.
 Turn on the DVD player, insert a DVD.
 Select Component input source using the INPUT button on the remote control.

Refer to the DVD player's manual for operating instructions.

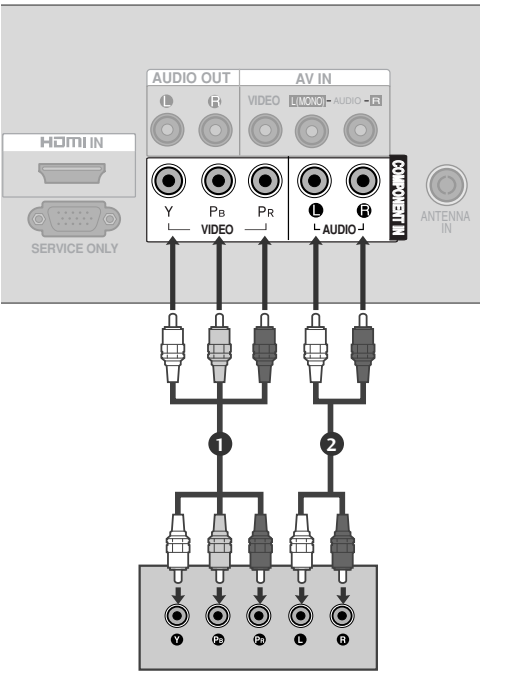

#### **Component Input ports**

To achieve better picture quality, connect a DVD player to the component input ports as shown below.

| Component ports on the TV | Y | Рв  | PR  |
|---------------------------|---|-----|-----|
|                           |   |     |     |
|                           | Y | Рв  | Pr  |
| Video output ports        | Y | B-Y | R-Y |
| on DVD player             | Y | СЬ  | Cr  |
|                           | Y | РЬ  | Pr  |

### EXTERNAL EQUIPMENT SETUP

#### Connecting with a HDMI cable

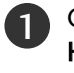

Connect the HDMI output of the DVD to the **HDMI IN** jack on the TV.

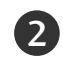

Select **HDMI** input source using the **INPUT** button on the remote control.

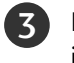

Refer to the DVD player's manual for operating instructions.

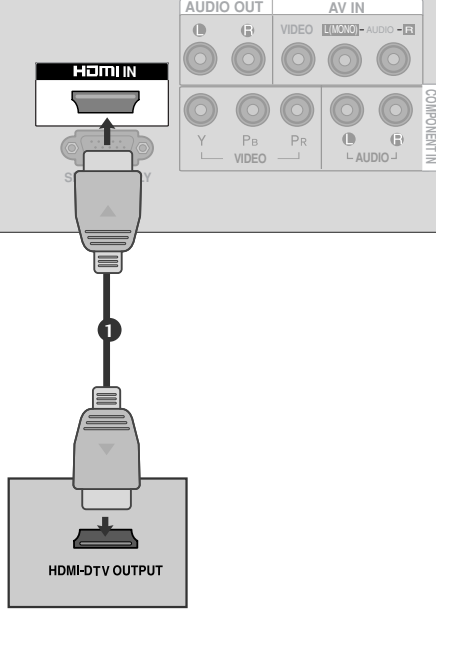

#### NOTE

- The TV can receive video and audio signals simultaneously when using a HDMI cable.
- If the DVD player supports Auto HDMI function, the output resolution of the source device will be automatically TV to 1280x720p.
- If the DVD player does not support Auto HDMI, you must TV the output resolution appropriately.
   To get the best picture quality, adjust the output resolu-
- tion of the source device to 1280x720p.
- ▶ We recommend less than 10m for HDMI cable.

### VCR SETUP

To avoid picture noise (interference), allow adequate distance between the VCR and TV.

#### Connecting with a RF cable

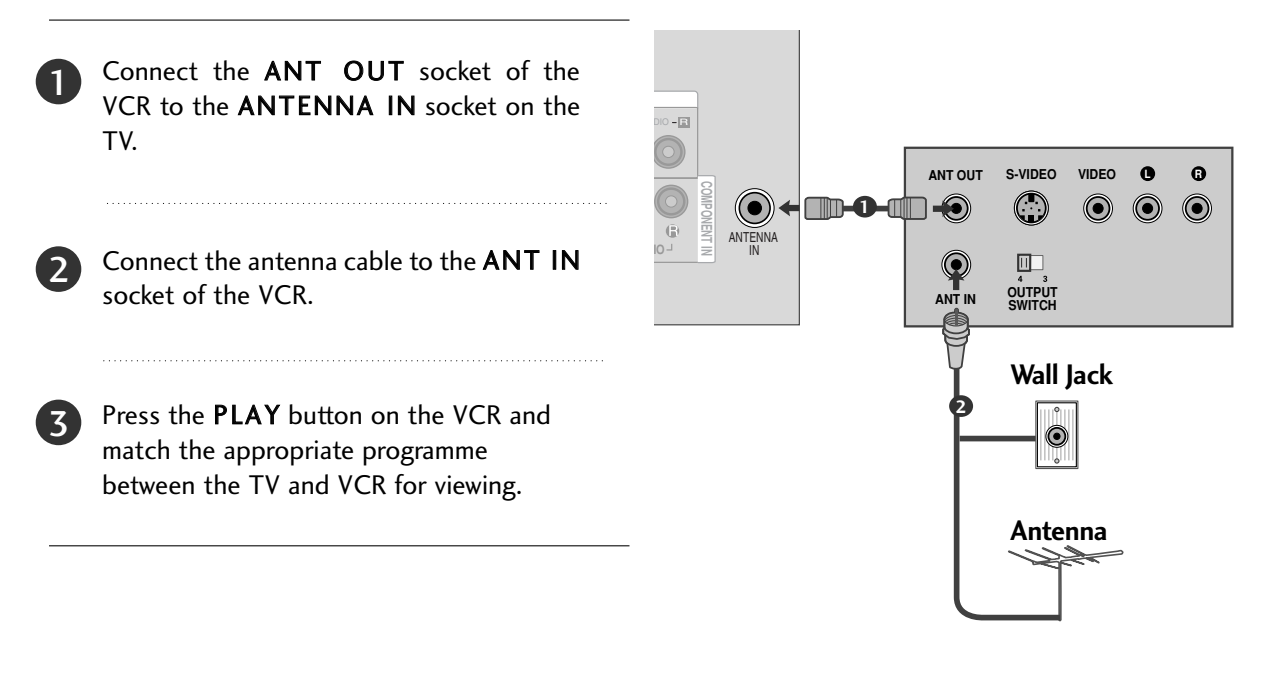

#### Connecting with a RCA cable

Connect the AUDIO/VIDEO jacks between TV and VCR. Match the jack colours (Video = yellow, Audio Left = white, and Audio Right = red)

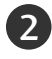

Insert a video tape into the VCR and press PLAY on the VCR. (Refer to the VCR owner's manual.)

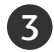

Select **AV** input source using the **INPUT** button on the remote control.

#### NOTE

▶ If you have a mono VCR, connect the audio cable from the VCR to the AUDIO L/MONO jack of the TV.

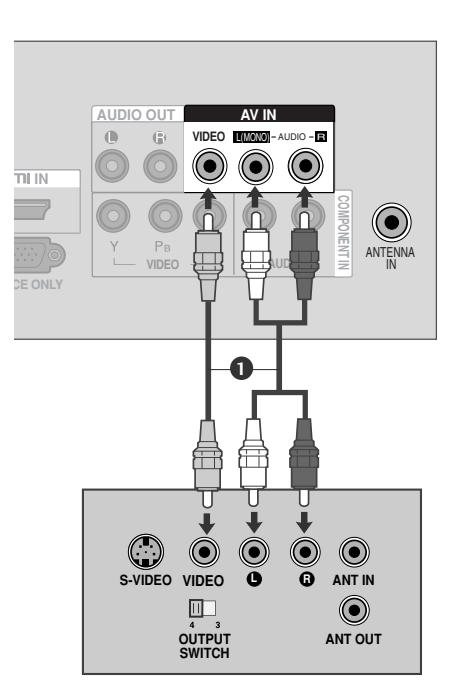

# **EXTERNAL EQUIPMENT SETUP**

### OTHER A/V SOURCE SETUP

Connect the **AUDIO/VIDEO** jacks between TV and external equipment. Match the jack colours. (Video = yellow, Audio Left = white, and Audio Right = red)

Select AV input source using the INPUT button on the remote control. If connected to AV IN, select AV input source.

Operate the corresponding external equipment. Refer to external equipment operating guide.

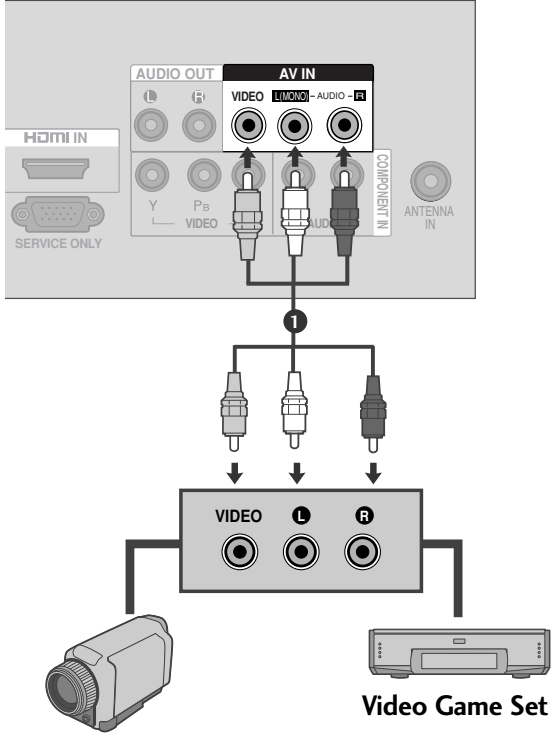

Camcorder

### **EXTERNAL STEREO SETUP**

Use to connected either an external amplifier, or add a subwoofer to your surround sound system.

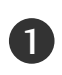

Connect the input jack of the stereo amplifier to the **AUDIO OUT** jacks on the TV.

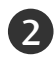

Set up your speakers through your analog stereo amplifier, according to the instructions provided with the amplifier.

#### NOTE

▶ This function works in following mode : TV, AV, Component, HDMI

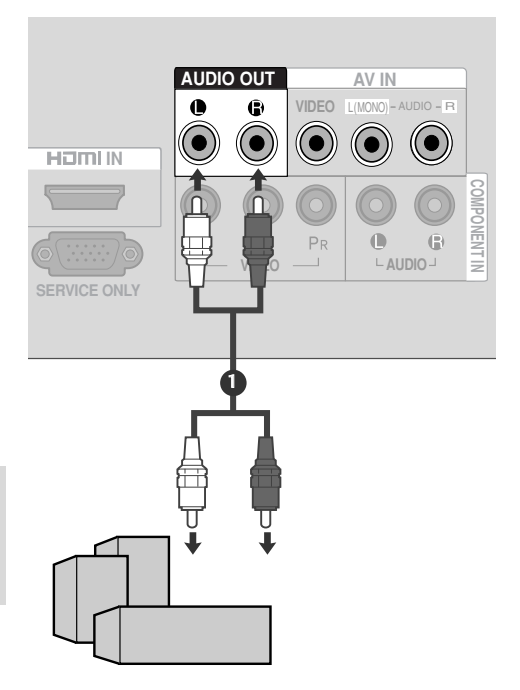

#### Supported Display Resolution

| Resolution | Horizontal<br>Frequency(kHz) | Vertical<br>Frequency(Hz) |
|------------|------------------------------|---------------------------|
| 720x480    | 31.47<br>31.5                | 59.94<br>60.00            |
| 720x576    | 31.25                        | 50.00                     |
| 1280x720   | 44.96<br>45<br>37.50         | 59.94<br>60.00<br>50.00   |

HDMI-DTV mode

#### NOTE

- ► HDMI mode supports PCM audio format only.
- If the Audio setting is set to Dolby/DTS/Bitstream in some DVDP/STB, make sure to change the setting to PCM.
- ▶ If the resolution of external equipment is over 1280x720p, there will be no picture on the TV.

# WATCHING TV / PROGRAMME CONTROL

### **REMOTE CONTROL KEY FUNCTIONS**

When using the remote control, aim it at the remote control sensor on the TV.

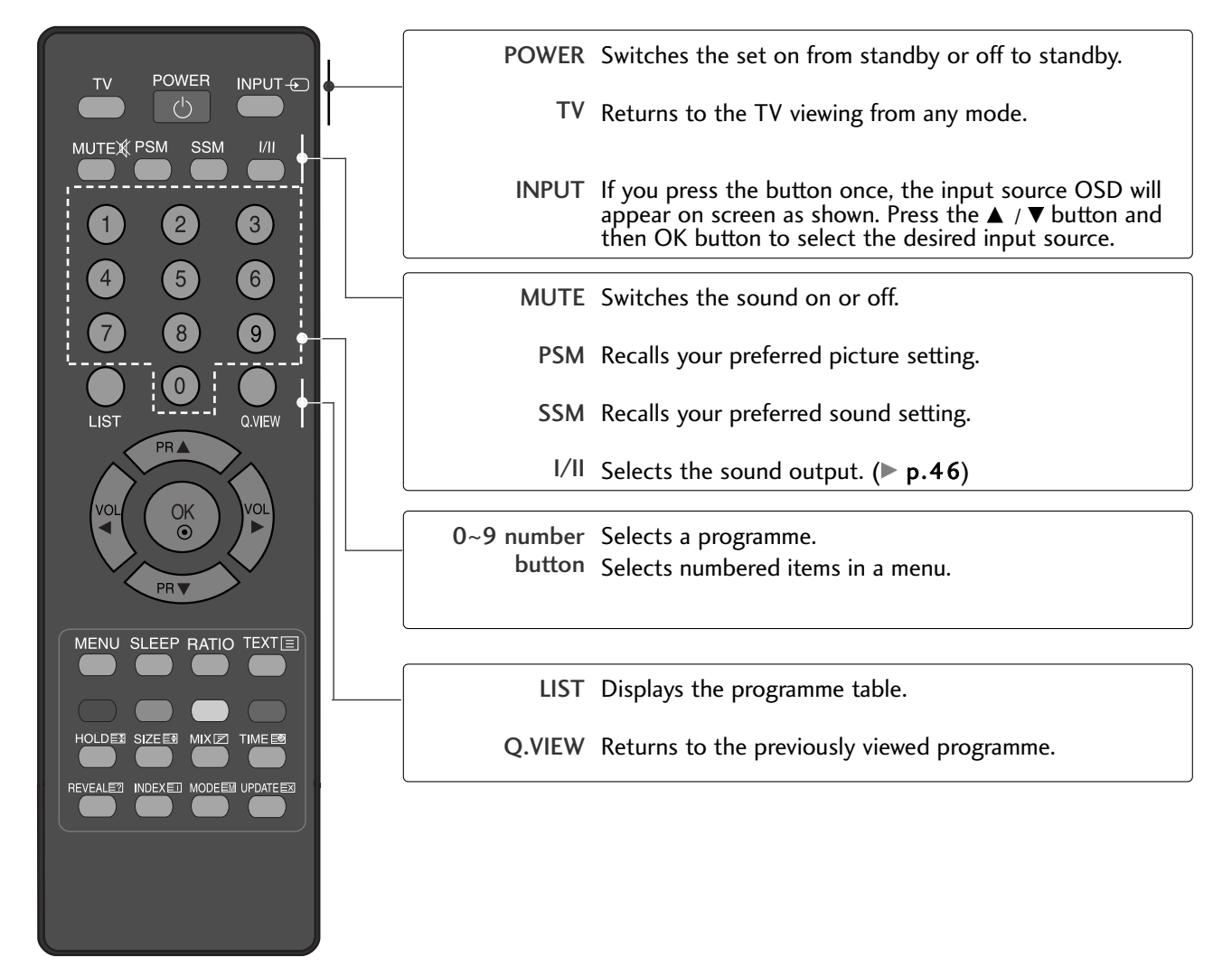

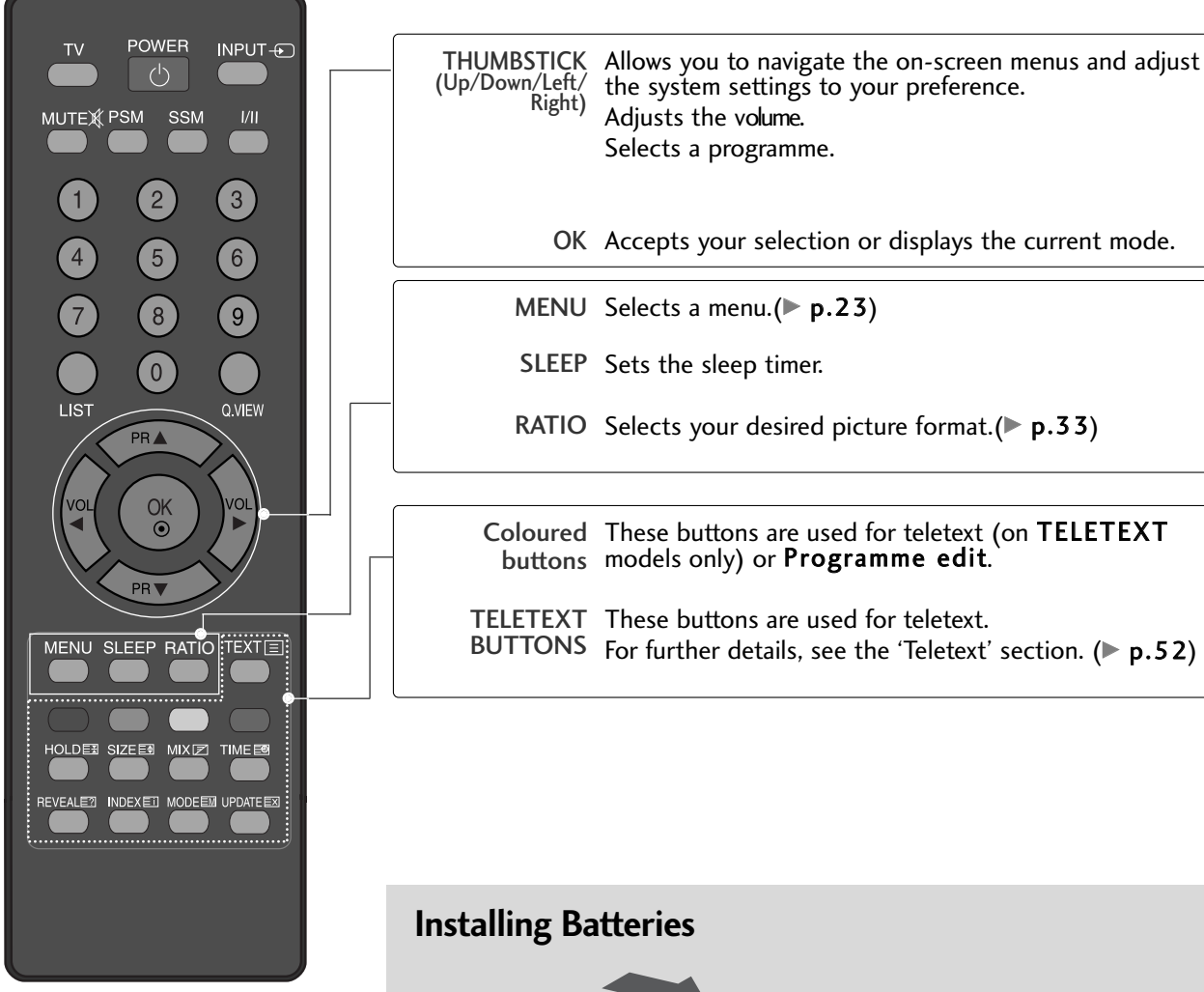

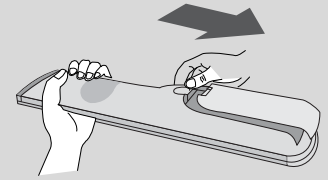

- Open the battery compartment cover on the back side and install the batteries matching correct polarity (+with +,-with -).
- Install two 1.5V AAA batteries. Don't mix old or used batteries with new ones.
- ■Close cover.

# WATCHING TV / PROGRAMME CONTROL

### TURNING ON THE TV

When your TV is turned on, you will be able to use its features.

1

Firstly, connect the power cord correctly.

At this stage, the TV switches to standby mode.

■ In standby mode to turn TV on, press the 0/1 button on the TV or press the **POWER** 

buttons on the remote control and the TV will switch on.

### Installation Guide

If the OSD (On Screen Display) is displayed on the screen after turning on the TV, you can adjust the Language, Auto Tuning.

#### Note:

a. It will automatically disappear after approx. 40 seconds unless a button is pressed.b. If you close without completing the initial setting, the **Installation Guide** menu can be displayed again.

### **PROGRAMME SELECTION**

Press the  $\blacktriangle$  /  $\blacktriangledown$  or **NUMBER** buttons to select a programme number.

### **VOLUME ADJUSTMENT**

Press the  $\blacktriangleleft$  /  $\blacktriangleright$  button to adjust the volume.

If you wish to switch the sound off, press the **MUTE** button.

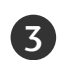

You can cancel the Mute function by pressing the **MUTE**, **< / >**, SSM or I/II button.

# ON SCREEN MENUS SELECTION AND ADJUSTMENT

Your TV's OSD (On Screen Display) may differ slightly from that shown in this manual.

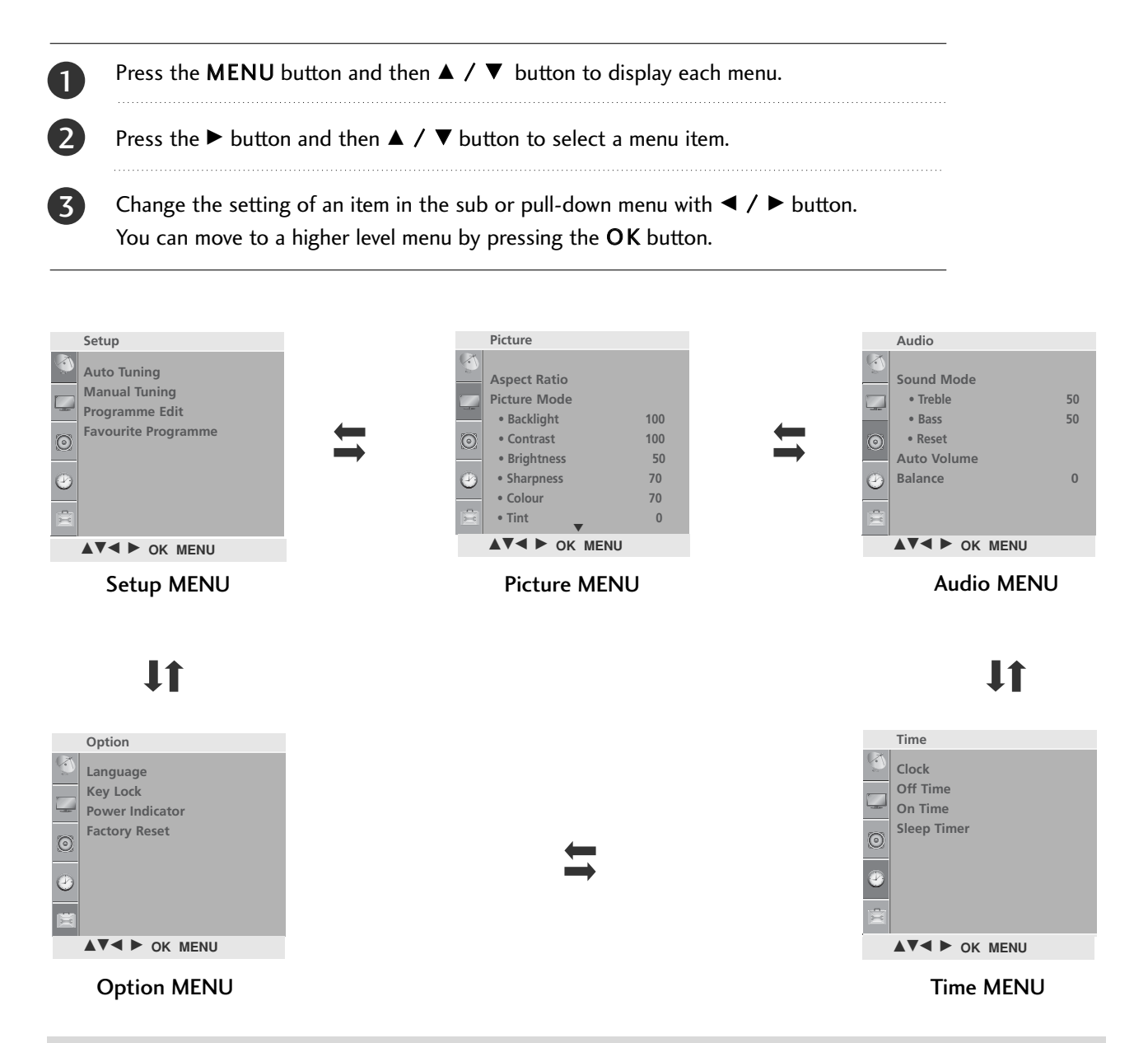

#### NOTE

- a. The OSD (On Screen Display) function enables you to adjust the screen status conveniently since it provides graphical presentation.
- b. In this manual, the OSD (On Screen Display) may be different from your TV's because it is just example to help the TV operation.
- c. In the teletext mode, menus are not displayed.

# WATCHING TV / PROGRAMME CONTROL

### AUTO PROGRAMME TUNING

Up to 200 TV stations can be stored by programme numbers (0 to 199). Once you have preset the stations, you will be able to use the  $\blacktriangle$  /  $\blacktriangledown$  or NUMBER buttons to scan the stations you have programmed.

Stations can be tuned using automatic or manual modes.

All stations which can be received are stored by this method. It is recommended that you use Auto tuning during installation of this TV.

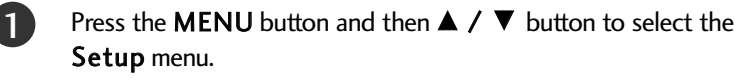

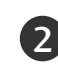

3

Press the  $\blacktriangleright$  button and then  $\blacktriangle$  /  $\blacktriangledown$  button to select Auto Tuning.

Press the  $\blacktriangleright$  button and then  $\blacktriangle$  /  $\blacktriangledown$  button to select System.

- Press the ► button and then ▲ / ▼ button to select a TV system menu;
  BG: PAL B/G, SECAM B/G (Asia / NewZealand / M.East / Africa)
  I : PAL I/II (South Africa / Hong Kong)
  DK: PAL D/K, SECAM D/K (China / Africa / CIS)
  M : (Philippines)
- 5

6

8

9

Press the  $\blacktriangle$  /  $\blacktriangledown$  button to select **Storage From**.

Press the  $\blacktriangleleft$  /  $\blacktriangleright$  button or NUMBER buttons to select the initial programme number.

- Press the  $\blacktriangle$  /  $\blacktriangledown$  button to select **Search**.
- Press the ► button to begin auto tuning. All receivable stations are stored.

To stop auto tuning, press the **MENU** button. When auto tuning is complete, the Programme edit menu

appears on the screen. See the Programme edit section to edit the stored programme.

Press the **MENU** button to move to the previous menu screen.

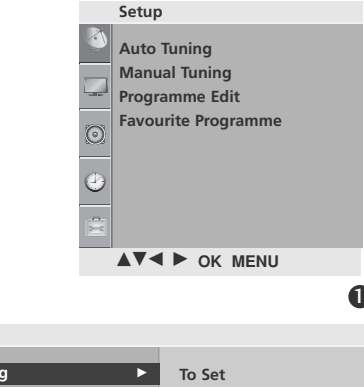

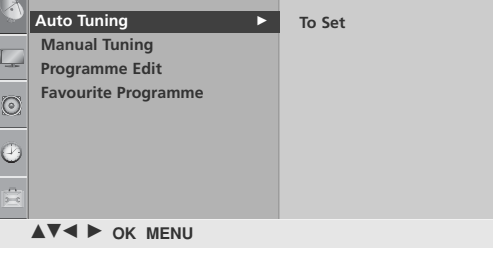

Setup

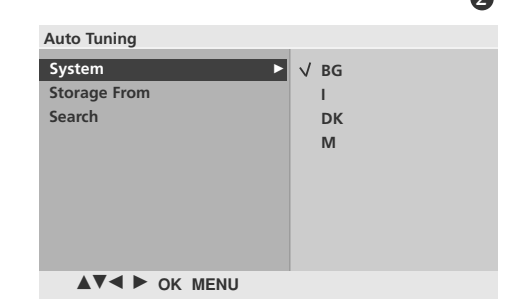

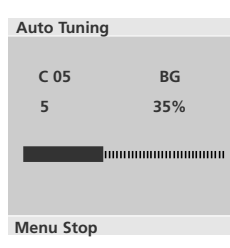

### MANUAL PROGRAMME TUNING

Manual Turning lets you manually tune and arrange the stations in whatever order you desire.

| 1  | Press the <b>MENU</b> button and then $\blacktriangle$ / $\blacktriangledown$ button to select the <b>Setup</b> menu.                                                                                                    |                                                               |
|----|----------------------------------------------------------------------------------------------------|---------------------------------------------------------------|
| 2  | Press the ► button and then ▲ / ▼ button to select <b>Manual Tuning</b> .                                                                                                    |                                                               |
| 3  | Press the $\blacktriangleright$ button and then $\blacktriangle$ / $\blacktriangledown$ button to select <b>Storage</b> .                                                                                                    | ·                                                             |
| 4  | Press the $\blacktriangleleft$ / $\blacktriangleright$ button or NUMBER buttons to select the desired programme number (0 to 199).                                                                                                    |                                                               |
| 5  | Press the $\blacktriangle$ / $\triangledown$ button to select <b>System</b> .                                                                                                    |                                                               |
| 6  | <ul> <li>Press the ► button and then ▲ / ▼ button to select a TV system menu;</li> <li>BG: PAL B/G, SECAM B/G (Asia / NewZealand / M.East / Africa)</li> <li>I : PAL I/II (South Africa / Hong Kong)</li> <li>DK: PAL D/K, SECAM D/K (China / Africa / CIS)</li> <li>M : (Philippines)</li> </ul> | Setup<br>Auto Tuning<br>Programme Edit<br>Favourite Programme |
| 7  | Press the $\blacktriangle$ / $\checkmark$ button to select <b>Band</b> .                                                                                                    |                                                               |
| 8  | Press the $\blacktriangleright$ button and then $\blacktriangle$ / $\blacktriangledown$ button to select V/UHF or Cable.                                                                                                    |                                                               |
| 9  | Press the $\blacktriangle$ / $\blacktriangledown$ button to select <b>Channel</b> .                                                                                                    | Auto Tuning Manual Tuning To Set                              |
| 10 | Press the $\blacktriangleright$ button and then You can select the desired pro-<br>gramme number with the $\triangleleft$ / $\triangleright$ button or NUMBER but-<br>tons. If possible, select the programme number directly with<br>the number buttons.                                         | Programme Edit<br>Favourite Programme                         |
| 1  | Press the $\blacktriangle$ / $\blacktriangledown$ button to select <b>Search</b> .                                                                                                    | ▲▼◀ ► OK MENU                                                 |
| 12 | Press the $\triangleleft$ / $\triangleright$ button to commence searching. If a station is found the search will stop.                                                                                                    | 2<br>Manual Tuning                                            |
| 13 | Press the <b>OK</b> button to store it.                                                                                                    | Storage ► 1<br>System<br>Band                                 |
| 14 | To store another station, repeat steps <b>3</b> to <b>13</b> .                                                                                                    | Channel<br>Fine                                               |
| 15 | Press the <b>MENU</b> button to move to the previous menu screen.                                                                                                    | Search<br>Name                                                |
|    |                                                                                                    | ▲▼◀ ► OK MENU                                                 |
|    |                                                                                                    | 34567                                                         |

# WATCHING TV / PROGRAMME CONTROL

### **FINE TUNING**

Normally fine tuning is only necessary if reception is poor.

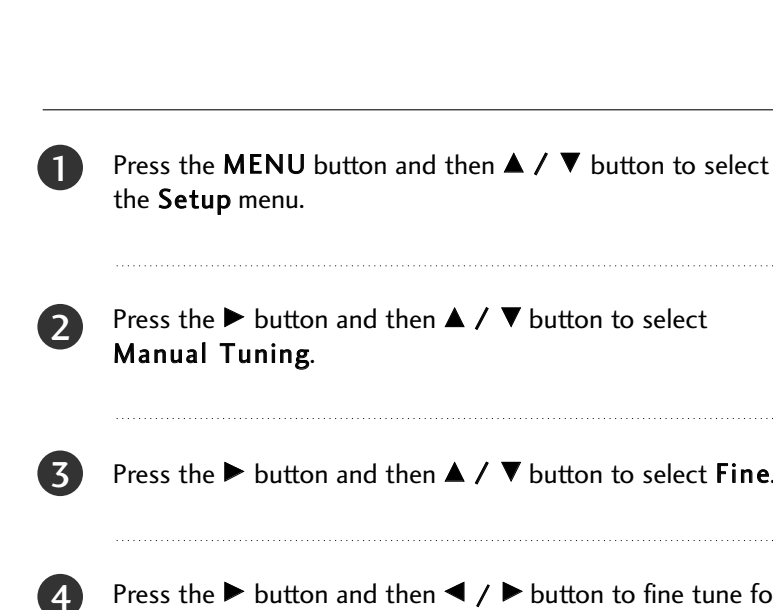

5

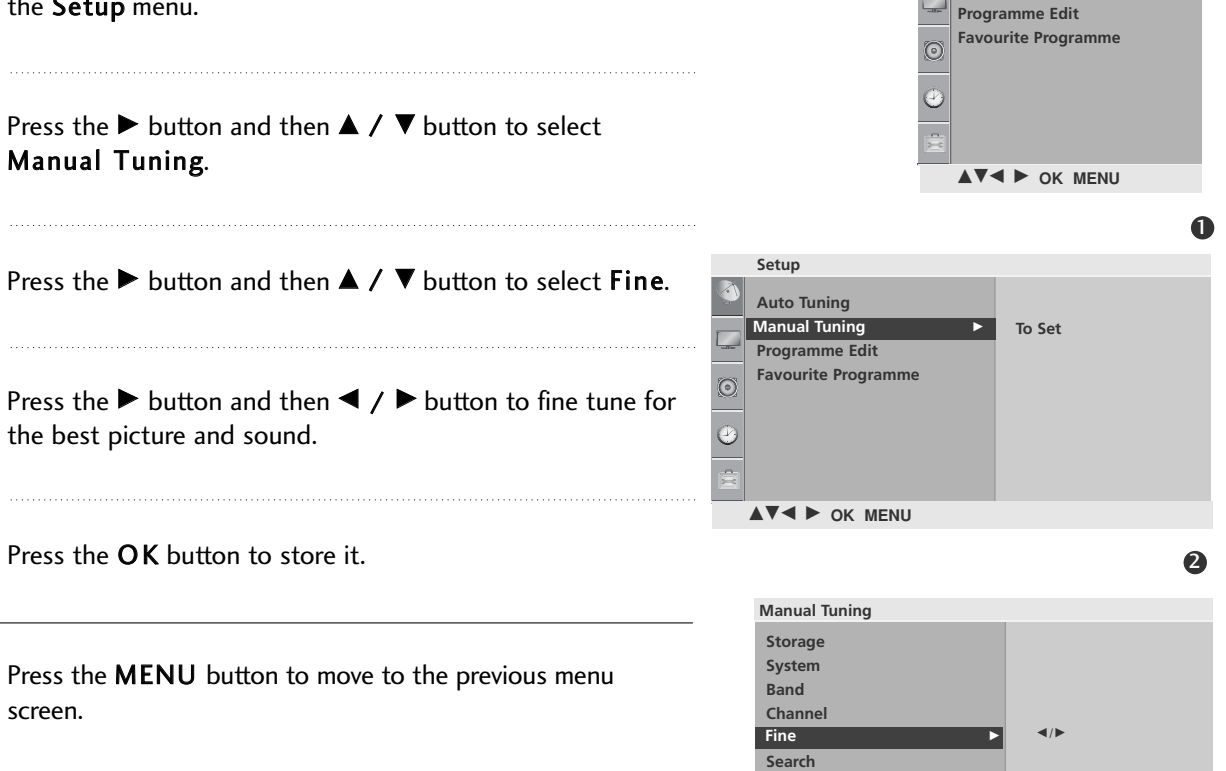

Name

▲▼◀ ► OK MENU

646

Setup Auto Tuning

Manual Tuning

### **ASSIGNING A STATION NAME**

You can assign a station name up to five characters to each programme number.

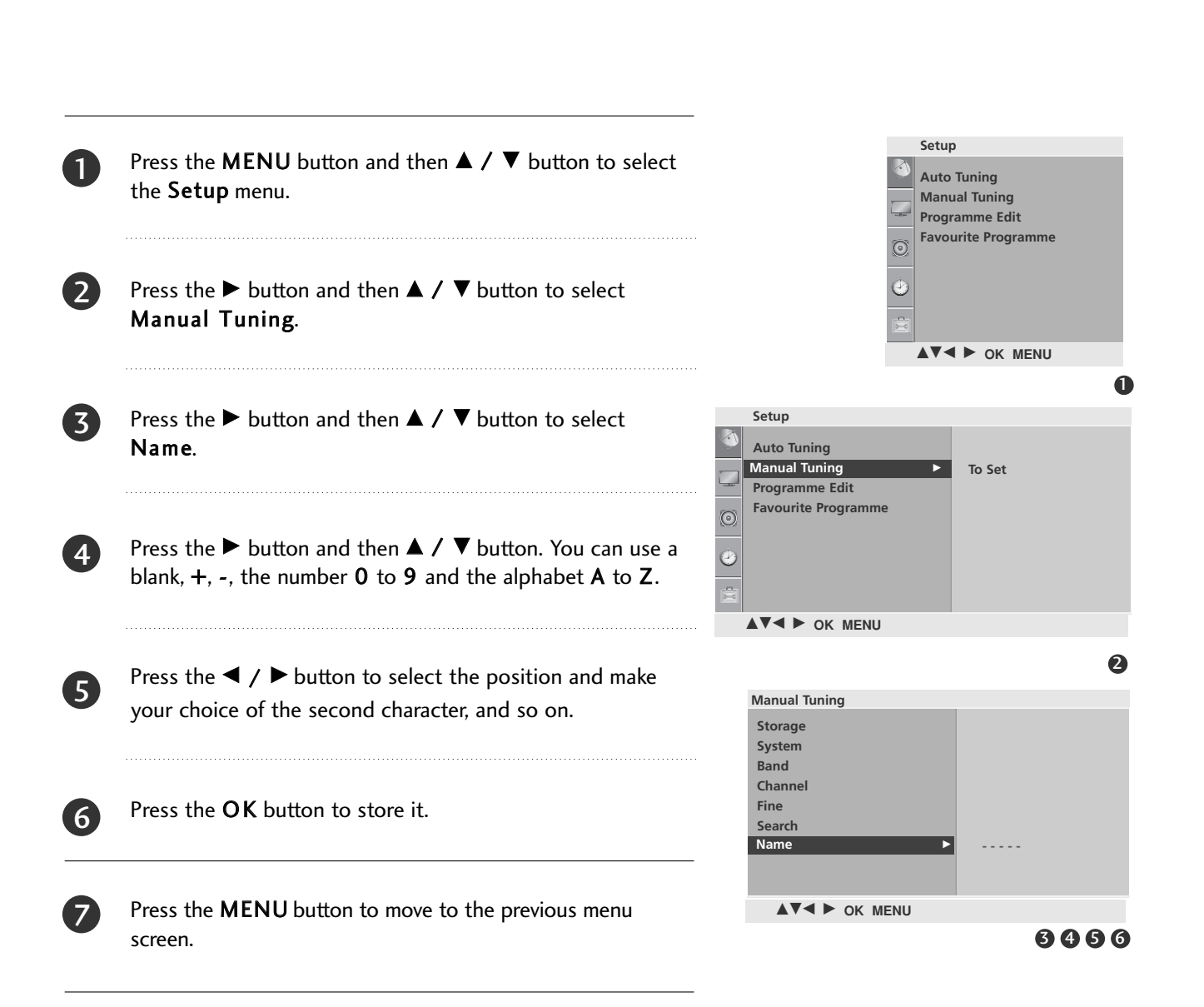

# WATCHING TV / PROGRAMME CONTROL

### **PROGRAMME EDIT**

This function enables you to delete or skip stored programmes. Also you can move some stations to other programme numbers.

1

3

Press the **MENU** button and then  $\blacktriangle$  /  $\blacktriangledown$  button to select the **Setup** menu.

Press the  $\blacktriangleright$  button and then  $\blacktriangle$  /  $\blacktriangledown$  button to select **Programme Edit**.

Press the button to display the Programme edit menu.

#### Deleting a programme

- 1.Select a programme to be deleted with the  $\blacktriangle$  /  $\blacktriangledown$  /  $\triangleleft$  /  $\blacklozenge$  /  $\blacklozenge$
- 2.Press the RED button twice.

The selected programme is deleted, all the following programmes are shifted up one position.

#### Moving a programme

- 1.Select a programme to be moved with the  $\blacktriangle$  /  $\blacktriangledown$  /  $\triangleleft$  /  $\blacktriangleright$  button.
- 2.Press the Green button.
- 3. Move the programme to the desired programme number with the  $\blacktriangle$  /  $\bigtriangledown$  /  $\blacklozenge$  /  $\blacklozenge$  button.
- 4.Press the Green button again to release this function.

#### Skipping a programme number

1.Select a programme number to be skipped with the  $\blacktriangle$  /  $\blacktriangledown$  /  $\blacklozenge$  /  $\blacklozenge$  button.

Press the BLUE button. The skipped programme turns to blue.
 Press the BLUE button again to release the skipped programme.

When a programme number is skipped it means that you will be unable to select it using the  $\blacktriangle$  /  $\checkmark$  button during normal TV viewing. If you wish to select the skipped programme, directly enter the programme number with the NUMBER buttons or select it in the programme edit or table menu.

Press the **MENU** button to move to the previous menu screen.

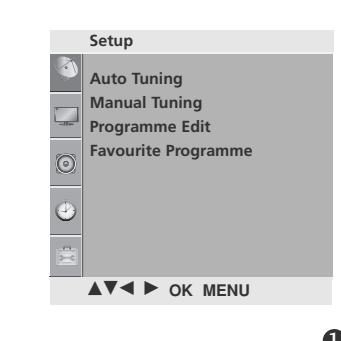

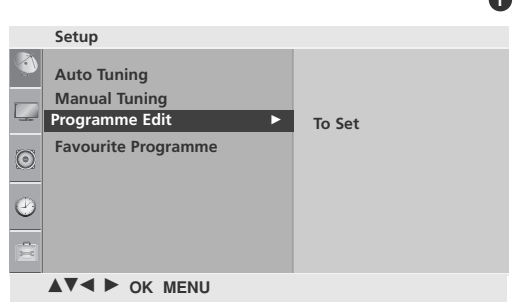

| Programme Edit |      |      |   |      |  |  |  |  |
|----------------|------|------|---|------|--|--|--|--|
| Ŭ              |      |      |   |      |  |  |  |  |
| 0              | С    | 03   |   |      |  |  |  |  |
|                |      |      |   |      |  |  |  |  |
|                |      |      |   |      |  |  |  |  |
|                |      |      |   |      |  |  |  |  |
|                |      |      |   |      |  |  |  |  |
| • D            |      |      |   |      |  |  |  |  |
|                |      |      | • | ) Sk |  |  |  |  |
| <b>AV4</b>     | ▶ ок | MENU | J |      |  |  |  |  |

2

### FAVOURITE PROGRAMME

This function lets you select your favourite programmes directly.

Repeatedly press the YELLOW button to select stored favourite programmes.

| 0 | Press the <b>MENU</b> button and then $\blacktriangle$ / $\blacktriangledown$ button to select the <b>Setup</b> menu. | Setup<br>Auto Tuning                                   |
|---|----------------------------------------------------------------------------------------------------|--------------------------------------------------------|
| 2 | Press the ► button and then ▲ / ▼ button to select<br>Favourite Programme.                                            | Manual Tuning<br>Programme Edit<br>Favourite Programme |
| 3 | Press the $\blacktriangleright$ button.                                                                               | <b>2</b>                                               |
| 4 | Press the $\blacktriangle$ / $\blacktriangledown$ button to select                                                    |                                                        |
| 5 | Select a desired programme with the ◀ / ▶ button or NUM-<br>BER buttons.                                              | Setup Auto Tuning Manual Tuning Programme Edit         |
| 6 | To store another programme, repeat steps <b>4</b> to <b>5</b> .<br>You can store up to 8 programmes.                  | Favourite Programme                                    |
| 7 | Press the <b>MENU</b> button to move to the previous menu                                                             | ▲▼◀ ► OK MENU                                          |

### WATCHING TV / PROGRAMME CONTROL

### SELECTING THE PROGRAMME LIST

You can check which programmes are stored in the memory by displaying the programme list.

#### Displaying programme list

Press the **LIST** button to display the **Programme List** menu. The programme list appears on the screen. One programme list contains ten programmes as shown.

#### NOTE

- a. You may find some blue programmes. They have been set up to be skipped by auto programming or in the programme edit mode.
- b. Some programmes with the channel number shown in the programme list indicate there is no station name assigned.

#### ■ Selecting a programme in the programme list

Select a programme with the  $\blacktriangle$  /  $\blacktriangledown$  /  $\blacklozenge$  /  $\blacktriangleright$  button. Then press the **OK** button. The TV switches to the chosen programme number.

#### ■ Paging through a programme list

There are 20 programme table pages in which contain 200 programmes. Pressing the  $\blacktriangle$  /  $\bigtriangledown$  /  $\blacklozenge$  /  $\blacklozenge$  button repeatedly turns the pages.

Press the LIST button to return to normal TV viewing.

| Progra | mn | ne Lis | t |  |  |
|--------|----|--------|---|--|--|
|        |    |        |   |  |  |
| 0      | С  | 03     |   |  |  |
|        |    |        |   |  |  |
|        |    |        |   |  |  |
|        |    |        |   |  |  |
|        |    |        |   |  |  |
|        |    |        |   |  |  |
|        | ок |        |   |  |  |

### **KEY LOCK**

The TV can be set so that the remote control is needed to control it.

This feature can be used to prevent unauthorized viewing.

This TV is programmed to remember which option it was last set to even if you turn the TV off.

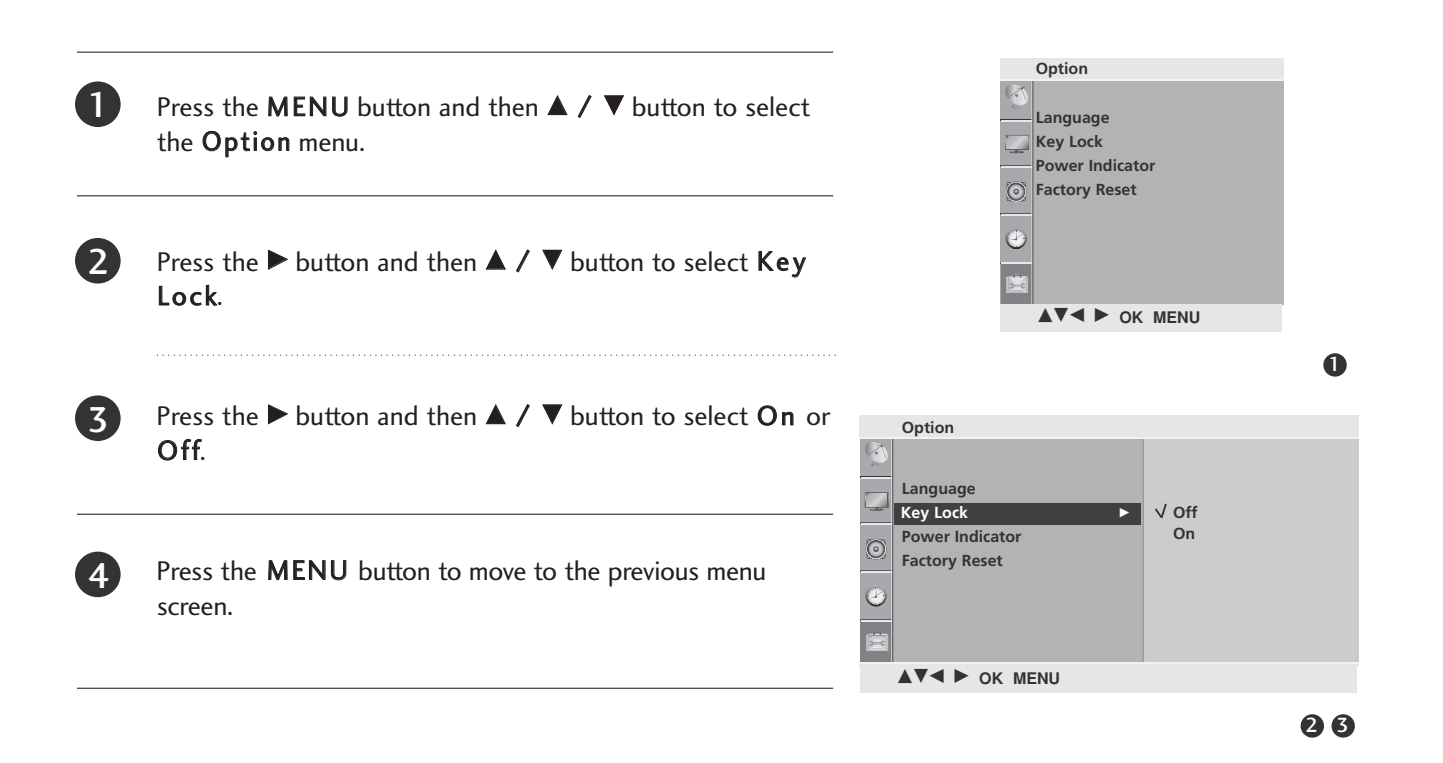

- ▶ In Key Lock 'On', if the TV is turned off, press the <sup>()</sup> / I button on the TV or POWER buttons on the remote control.
- ▶ With the Key Lock On, the display `Key Lock On' appears on the screen if any button on the front panel is pressed while viewing the TV.

# WATCHING TV / PROGRAMME CONTROL

### FACTORY RESET

Use to quickly reset all the menu options to their original factory preset values.

This function deletes all TV programmes.

When the **Factory Reset** is completed, you must restart the **Installation Guide**.

WATCHING TV / PROGRAMME CONTROL

Press the **MENU** button and then  $\blacktriangle$  /  $\checkmark$  button to select the **Option** menu.

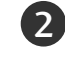

Press the ► button and then ▲ / ▼ button to select Factory Reset.

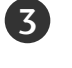

4

Press the ► button and then ◀ / ► button to select **Yes** or **No**.

Press the **MENU** button to move to the previous menu screen.

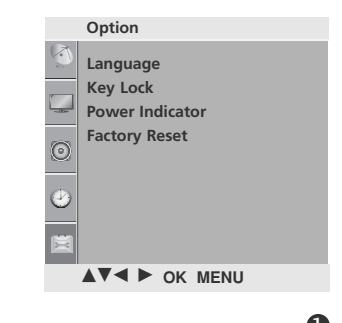

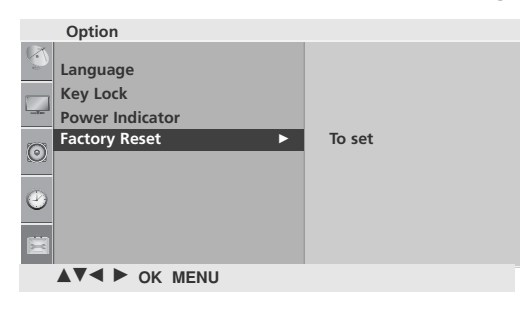

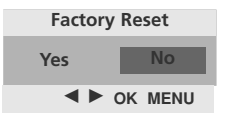

# PICTURE CONTROL

# PICTURE SIZE (ASPECT RATIO)CONTROL

You can watch the screen in various picture formats; 16:9, Original, 4:3, 14:9, Zoom1, Zoom2 and Just Scan. If a fixed image is displayed on the screen for a long time, that fixed image may become imprinted on the screen and remain visible.

You can adjust the enlarge proportion using  $\blacktriangle$   $\triangledown$  button.

This function works in the following signal.

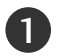

You can adjust **Aspect Ratio** in the **Picture** menu.

#### • 16:9

The following selection will allow you to adjust the picture horizontally, in linear proportion, to fill the entire screen(useful for viewing 4:3 formatted DVDs).

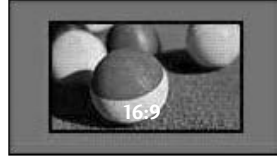

#### • Original

When your TV receives a wide screen signal it will automatically change to the picture format to be broadcast.

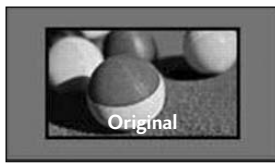

#### • 4:3

The following selection will allow you to view a picture with an original 4:3 aspect ration, black bars will appear on both the left and right of the screen.

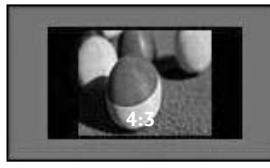

#### •14:9

You can view a picture format of 14:9 or a general TV programme in the 14:9 mode. The 14:9 screen is viewed in the same way as in 4:3, but is magnified to the left and right.

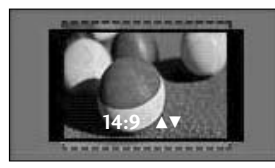

#### •Zoom1

The following selection will allow you to view the picture without any alteration, while filling the entire screen. However, the top and bottom of the picture will be cropped.

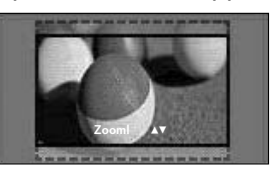

#### • Zoom2

Choose Zoom 2 when you wish the picture to be altered, both horizontally extended and vertically cropped. The picture adopting a compromise between alteration and screen converage.

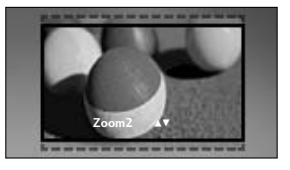

#### • Just Scan

Following Selection will lead to you view the picture of best quality without loss of original picture in high resolution image.

Note : If there is noise in original Picture, You can see the noise at the edge.

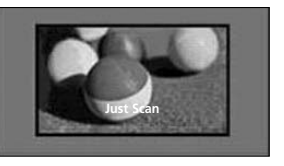

- You can only select 4:3,16:9 (Wide) in Component, HDMI mode.
- In HDMI/Component (over 720p)mode, Just Scan is available.

# PICTURE CONTROL

### PRESET PICTURE SETTINGS

#### **Picture Mode-Preset**

Picture Mode adjusts the TV for the best picture appearance. Select the preset value in the **Picture Mode** menu based on the programme category.

**Vivid**, **Standard** and **Cinema** are programmed for optimum picture reproduction at the factory and cannot be changed.

Press the MENU button and then  $\blacktriangle$  /  $\checkmark$  button to select the **Picture** menu.

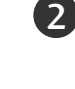

Press the  $\blacktriangleright$  button and then  $\blacktriangle$  /  $\checkmark$  button to select **Picture Mode**.

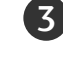

4

Press the ► button and then ▲ / ▼ button to select Vivid, Standard or Cinema.

Press the **MENU** button to move to the previous menu screen.

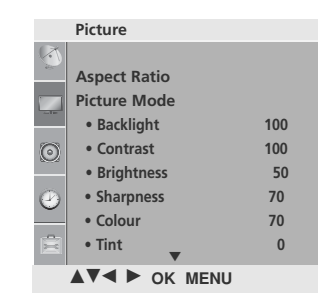

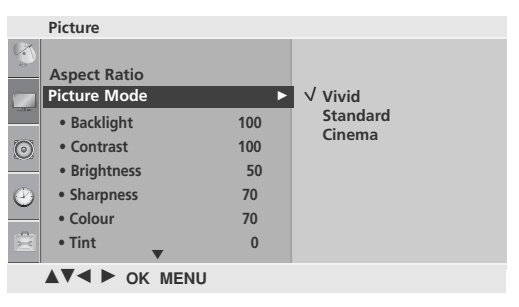

23

### MANUAL PICTURE ADJUSTMENT

#### **Picture Mode-User Option**

| Backlight  | To control the brightness of the screen, adjust the brightness of LCD panel.                                                                  |
|------------|----------------------------------------------------------------------------------------------------|
| Contrast   | Adjusts the difference between light and dark levels in the picture.                                                                          |
| Brightness | Increases or decreases the amount of white in the picture.                                                                                    |
| Sharpness  | Adjusts the level of crispness in the edges<br>between the light and dark areas of the picture.<br>The lower the level, the softer the image. |
| Colour     | Adjusts intensity of all colours.                                                                                                    |
| Tint       | Adjusts the balance between red and green levels.                                                                                             |

- Press the **MENU** button and then ▲ / ▼ button to select the **Picture** menu.
- Press the ► button and then ▲ / ▼ button to select **Picture Mode**.
- 3

4

Press the  $\blacktriangleright$  button and then  $\blacktriangle$  /  $\checkmark$  button to select Vivid, Standard or Cinema.

 Standard or Cinema.
 • Backlight
 100
 cir

 • Backlight
 100
 • Cir
 • Contrast
 100
 cir

 • Press the OK button and then ▲ / ▼ button to select the desired picture option (Backlight, Contrast, Brightness, Sharpness, Colour and Tint).
 • Colour
 70
 • Colour
 • Colour
 70
 • Colour
 • Colour
 • Colour
 • Colour
 • Colour
 • Colour
 • Colour
 • Colour
 • Colour
 • Colour
 • Colour
 • Colour
 • Colour
 • Colour
 • Colour
 • Colour
 • Colour
 • Colour
 • Colour
 • Colour
 • Colour
 • Colour
 • Colour
 • Colour
 • Colour
 • Colour
 • Colour
 • Colour
 • Colour
 • Colour
 • Colour
 • Colour
 • Colour
 • Colour
 • Colour
 • Colour
 • Colour
 • Colour
 • Colour
 • Colour
 • Colour
 • Colour
 • Colour
 • Colour
 • Colour
 • Colour
 • Colour
 • Colour
 • Colour
 • Colour
 • Colour
 • Colour
 • Colour
 • Colour
 • Colour
 • Colour
 • Colour
 • Colour
 • Colour
 • Colour
 • Colour
 • Colour

Picture

Aspect Ratio

Picture Mode

• Contrast

Colour

• Tint

Brightness
 Sharpness

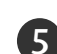

6

Press the  $\triangleleft$  /  $\blacktriangleright$  button to make appropriate adjustments.

Press the **MENU** button to move to the previous menu screen.

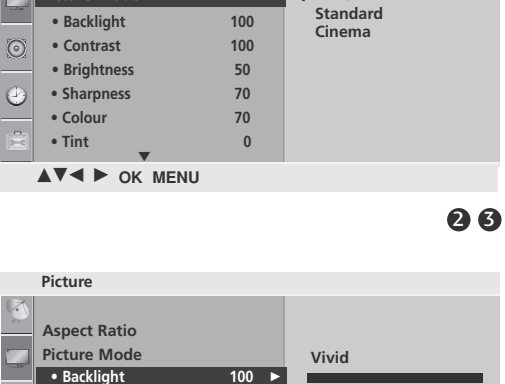

100 50

70

70

0

Backlight 100

.....

Picture

Aspect Ratio Picture Mode • Backlight

Contrast

• Brightness

SharpnessColour

▲▼◀ ► OK MENU

Vivid

• Tint

100

100

50

70

70 0

.....

.....

.....

.....

45

## PICTURE CONTROL

### PICTURE IMPROVEMENT TECHNOLOGY

You can calibrate the screen for each Picture Mode or set the video value according to the special video screen.

You can set the video value differently for each input. To reset to the factory default screen after making adjustments to

each video mode, execute the "Picture Reset" function for each Picture Mode.

Press the MENU button and then ▲ / ▼ button to select the Picture menu.

Press the  $\blacktriangleright$  button and then  $\blacktriangle$  /  $\checkmark$  button to select

Press the  $\blacktriangleright$  button and then  $\blacktriangle$  /  $\checkmark$  button to select Dynamic Contrast, Dynamic Colour, Noise Reduction, Black Level, Film Mode or Colour

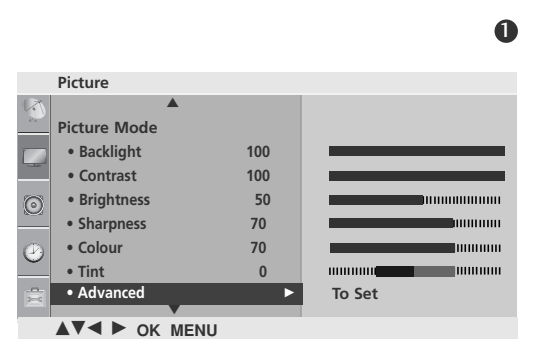

Picture

Picture Mode

• Backlight

• Contrast

 Brightness Sharpness

Advanced

▲▼◀ ► OK MENU

Colour

• Tint

100

100 50

70

70

0

2

Press the MENU button to move to the previous menu screen.

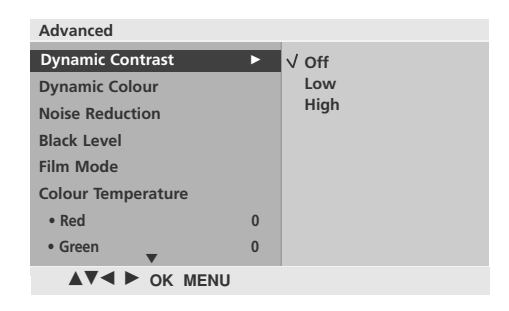

3

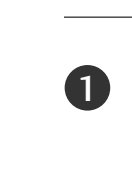

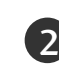

Advanced.

Temperature.

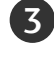

| Dynamic Contrast<br>(Off/Low/High)       | Adjusts the contrast to keep it at the best level according to the<br>brightness of the screen. The picture is improved by making bright<br>parts brighter and dark parts darker.                                                                                                    |
|------------------------------------------|----------------------------------------------------------------------------------------------------|
| Dynamic Colour<br>(Off/Low/High)         | Adjusts screen colours so that they look livelier, richer and clearer.<br>This feature enhances hue, saturation and luminance so that red,<br>blue, green and white look more vivid.                                                                                                    |
| Noise Reduction<br>(Off/Low/High)        | Reduces screen noise without compromising video quality.                                                                                                    |
| Black Level<br>(Low/High)                | <ul> <li>Low :The reflection of the screen gets darker.</li> <li>High : The reflection of the screen gets brighter.</li> <li>Set black level of the screen to proper level.</li> <li>This function enables to select 'Low' or 'High' in the following mode: RF, AV, Component or HDMI.</li> </ul> |
| Film Mode<br>(On/Off)                    | Makes video clips recorded in film look more natural.<br>This feature operates only in TV, AV and Component 480i/576i<br>mode.                                                                                                    |
| Colour Temperature<br>(Cool/Medium/Warm) | <ul> <li>Choose one of three automatic colour adjustments. Set to warm to enhance hotter colours such as red, or set to cool to see less intense colours with more blue.</li> <li>You can control red, green, blue to adjust colour details.</li> </ul>                                           |

# PICTURE CONTROL

### **PICTURE RESET**

Settings of the selected picture modes return to the default factory settings.

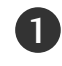

2

3

Press the **MENU** button and then  $\blacktriangle$  /  $\checkmark$  button to select the **Picture** menu.

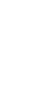

Press the  $\blacktriangleright$  button and then  $\blacktriangle$  /  $\blacktriangledown$  button to select **Picture Reset**.

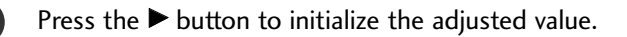

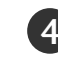

Press the **MENU** button to move to the previous menu screen.

|         | Picture                        |     |    |    |
|---------|--------------------------------|-----|----|----|
|         | <b>A</b>                       |     |    |    |
|         | <ul> <li>Backlight</li> </ul>  | 100 |    |    |
|         | <ul> <li>Contrast</li> </ul>   | 100 |    |    |
|         | <ul> <li>Brightness</li> </ul> | 50  |    |    |
| $\odot$ | <ul> <li>Sharpness</li> </ul>  | 70  |    |    |
|         | Colour                         | 70  |    |    |
| $\odot$ | • Tint                         | 0   |    |    |
|         | Advanced                       |     |    |    |
| Ē       | • Picture Reset                | •   | ОК |    |
|         |                                | NU  |    |    |
|         |                                |     |    |    |
|         |                                |     |    | 23 |

Option Language

Picture
 Backlight

• Contrast

• Brightness

• Sharpness

Advanced
Picture Reset
OK MENU

Colour
Tint

100

100

50

70

70

0

# POWER INDICATOR

It is function to control of IR LED(turn on/off).

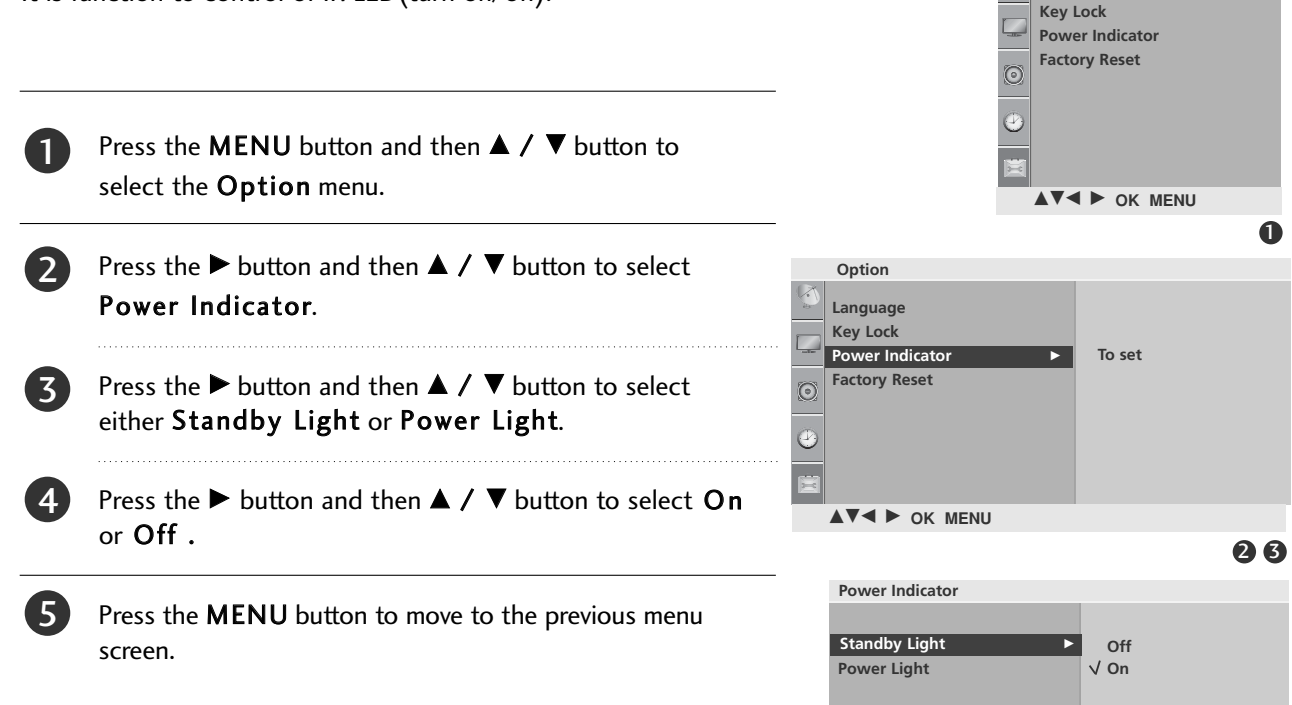

▲▼◀ ► OK MENU

### **SCREEN SETUP**

#### Manual Configure (Adjustment for screen Position)

If the picture is not clear and especially if characters are still trembling, adjust the picture phase manually.

This function works in the following mode when the signal exist : HDMI, Component

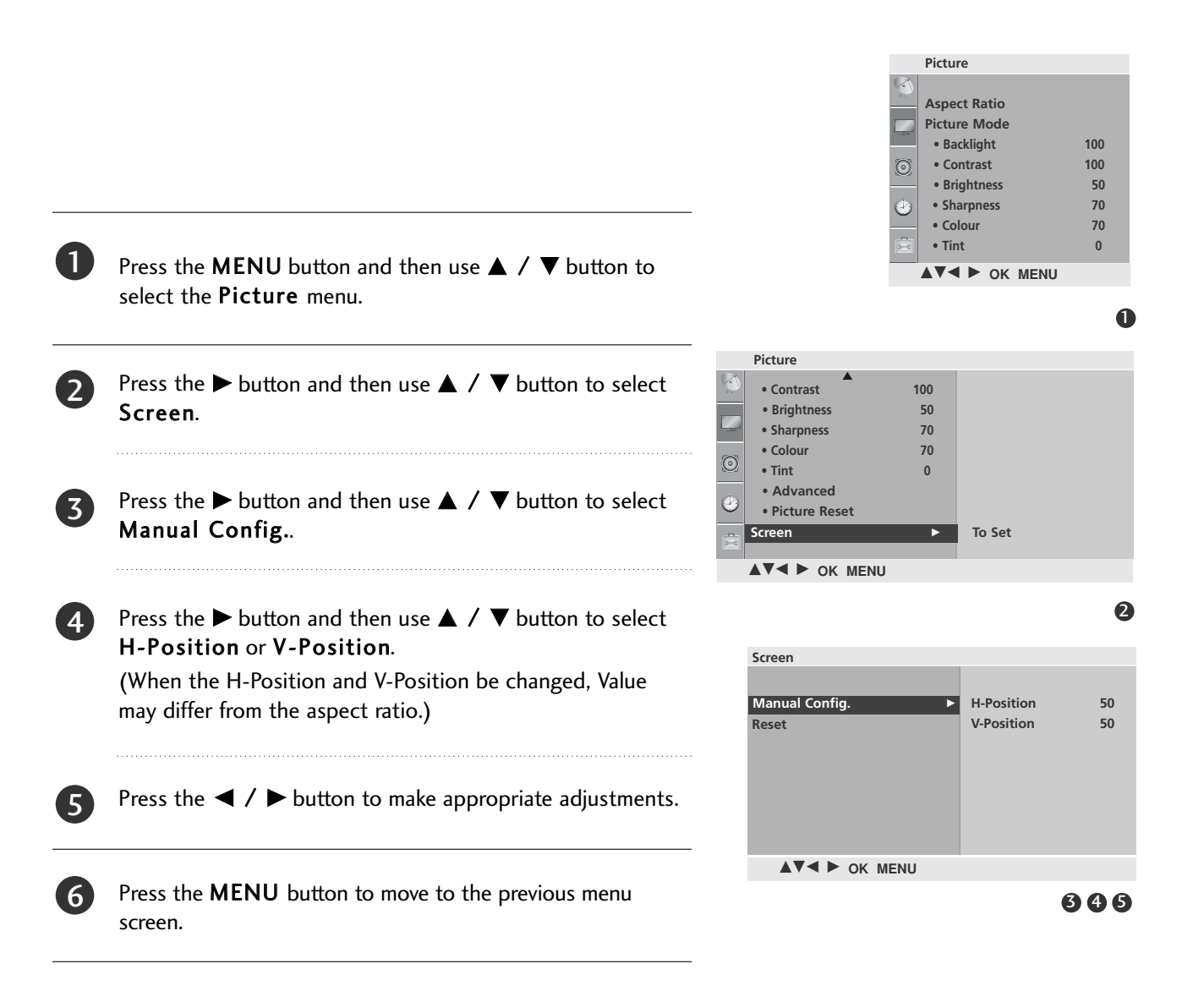

# PICTURE CONTROL

#### Initializing (Reset to original factory settings)

This function operates in current mode. To initialize the adjusted value

This function works in the following mode when the signal exist : HDMI, Component

PICTURE CONTROL

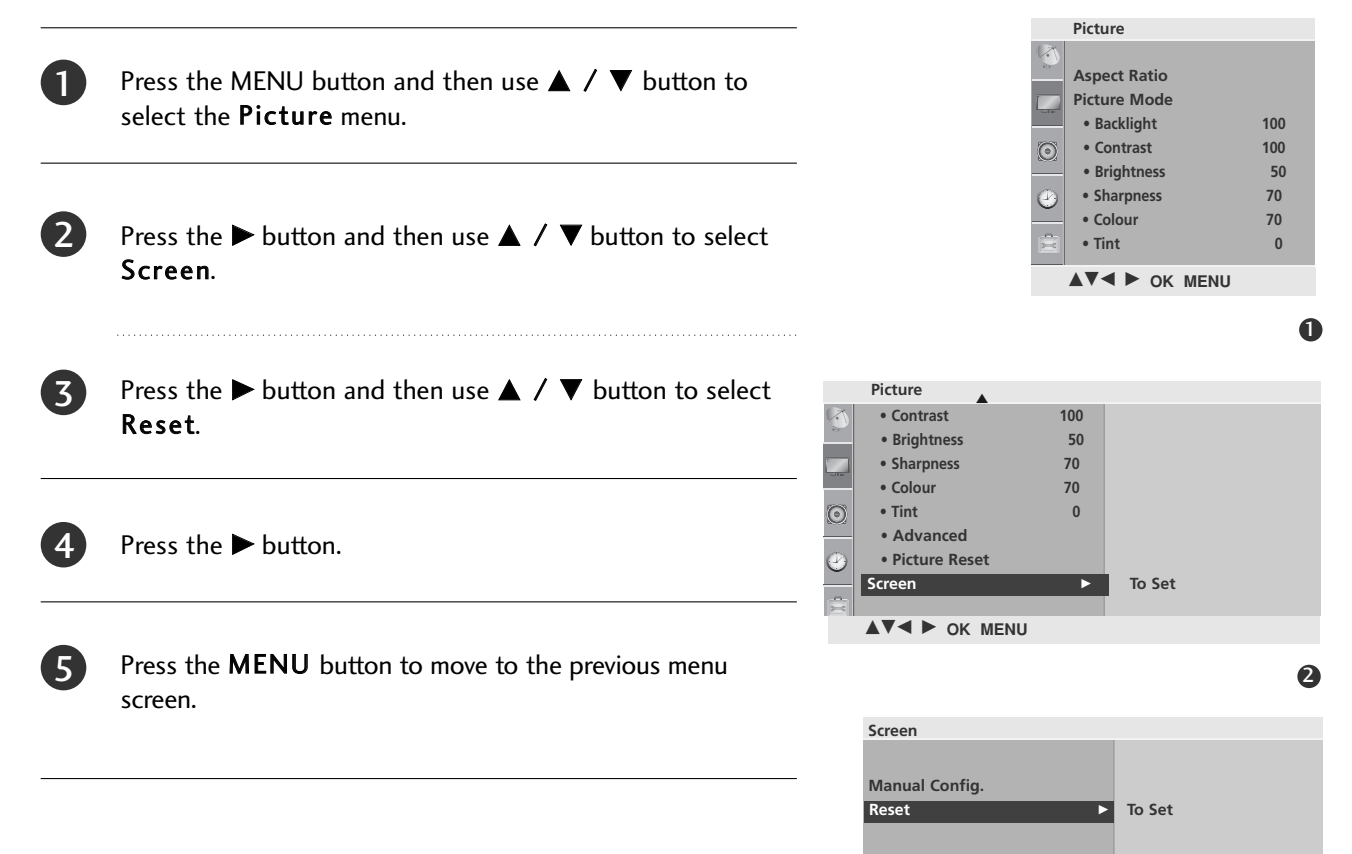

▲▼◀ ► OK MENU

# SOUND & LANGUAGE CONTROL

### PRESET SOUND SETTINGS-SOUND MODE

You can select your preferred sound setting; Standard, Music or Cinema.

Sound Mode lets you enjoy the best sound without any Special adjustment as the TV sets the appropriate sound options based on the programme content.

**Standard**, **Music** and **Cinema** are preset for optimum sound quality at the factory and are not adjustable.

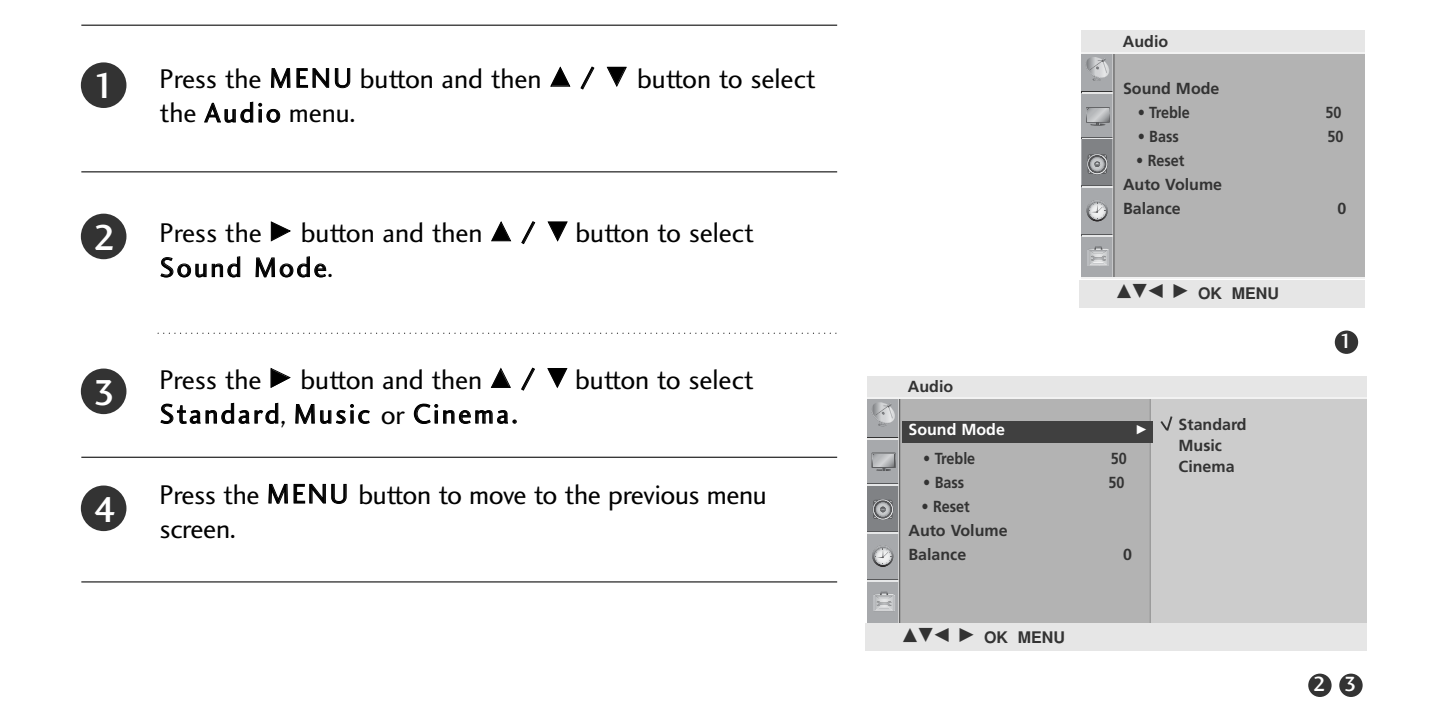

#### SOUND SETTING ADJUSTMENT - USER MODE

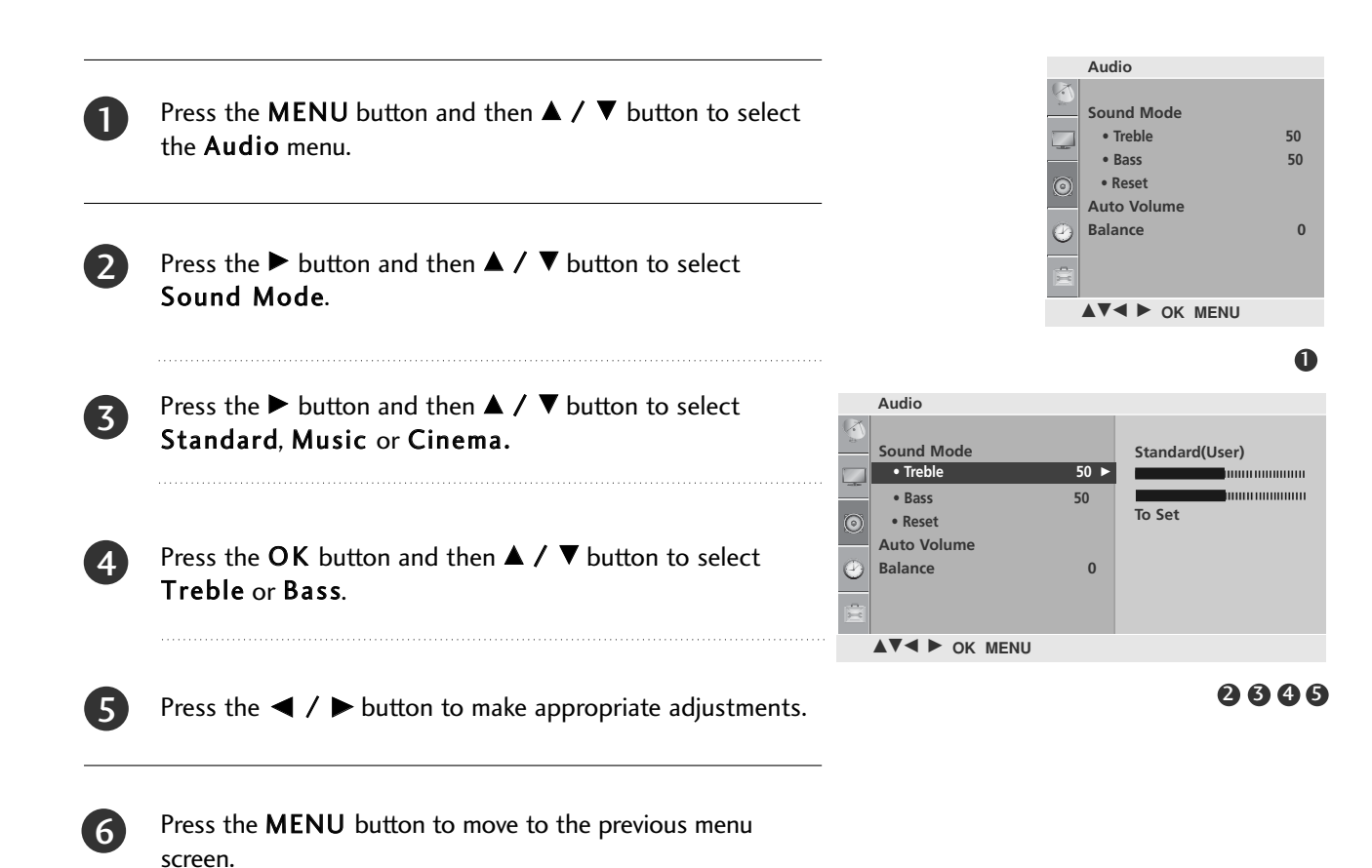

# AUTO VOLUME LEVELER

Auto Volume automatically remains on the same level of volume if you change programmes.

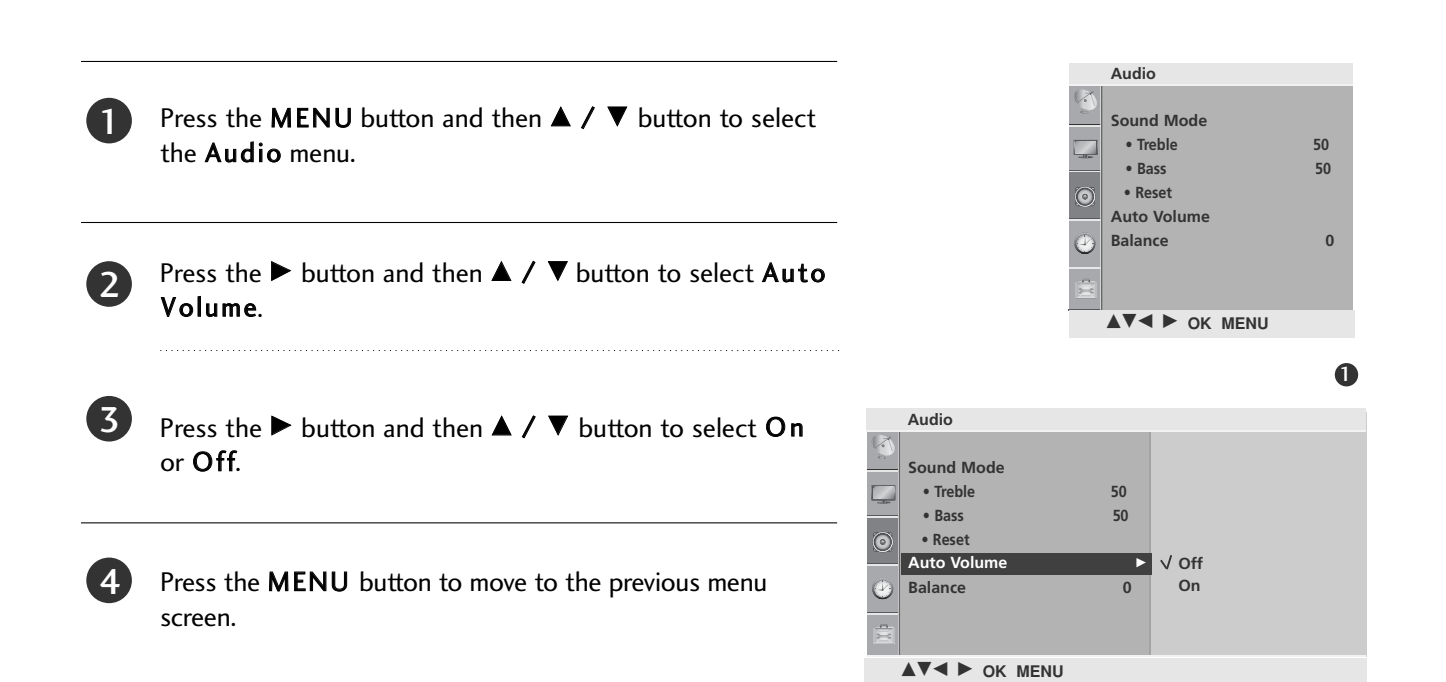

# SOUND & LANGUAGE CONTROL

### BALANCE

You can adjust the sound balance of the speakers to the preferred levels.

Press the **MENU** button and then  $\blacktriangle$  /  $\blacktriangledown$  button to select the **Audio** menu.

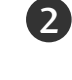

4

1

Press the  $\blacktriangleright$  button and then  $\blacktriangle$  /  $\blacktriangledown$  button to select **Balance**.

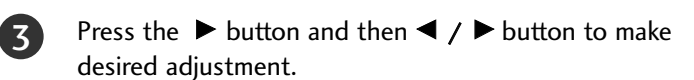

Press the **MENU** button to move to the previous menu screen.

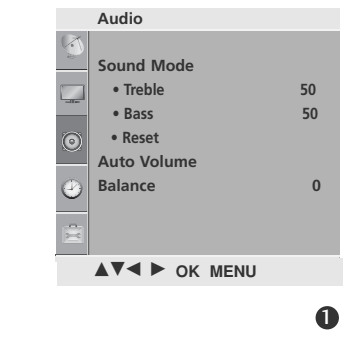

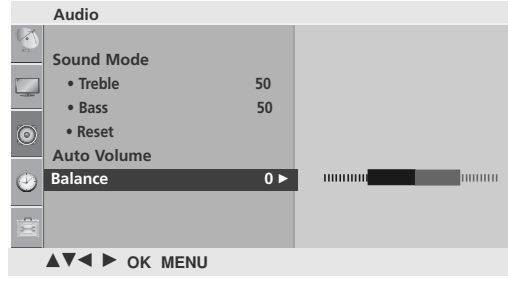

### AUDIO RESET

Settings of the selected Sound Mode return to the default factory settings.

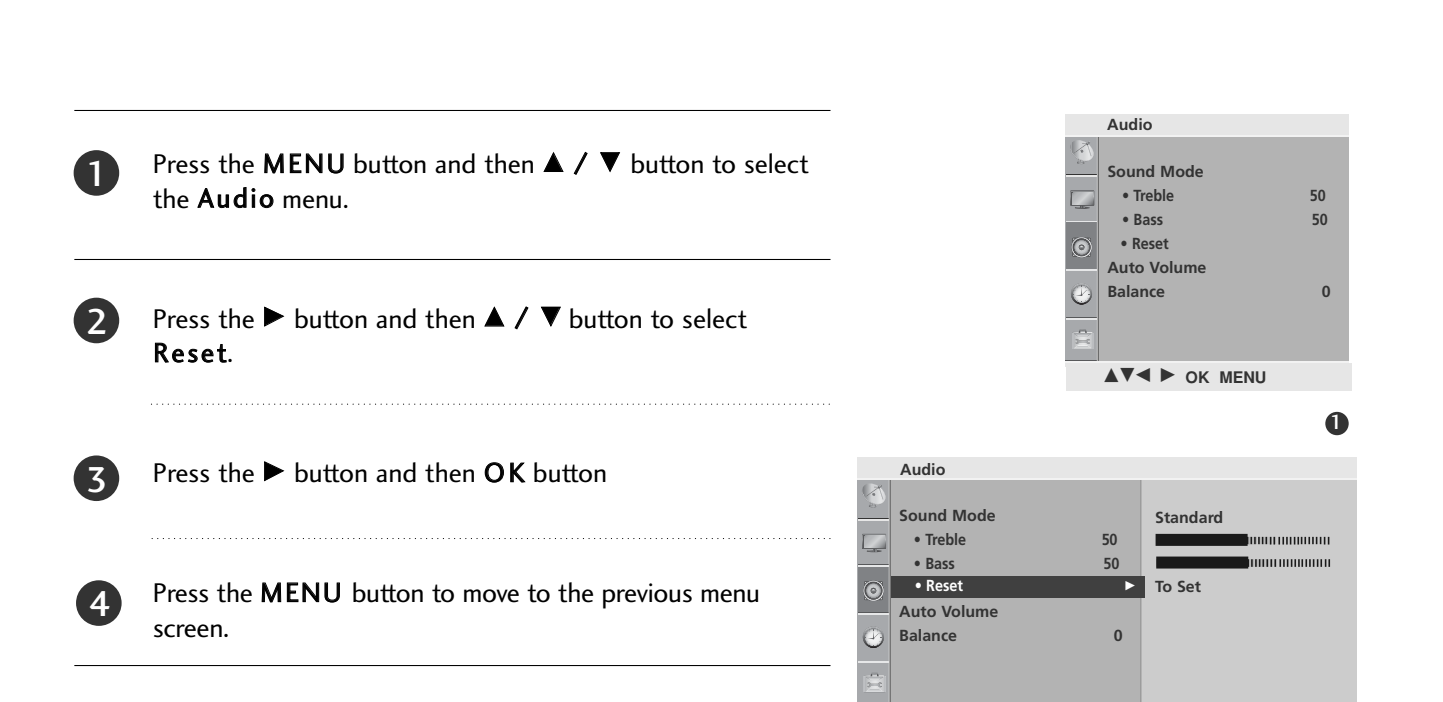

▲▼◀ ► OK MENU

SOUND & LANGUAGE CONTROL

# SOUND & LANGUAGE CONTROL

### I/II

#### **Stereo/Dual Reception**

When a programme is selected, the sound information for the station appears with the programme number and station name.

Press the I/II button to select the Multi Audio menu.

| Broadcast | On Screen Display          |
|-----------|----------------------------|
| Mono      | MONO                       |
| Stereo    | STEREO                     |
| Dual      | DUAL I, DUAL II, DUAL I+II |

#### Mono sound selection

If the stereo signal is weak in stereo reception, you can switch to mono. In mono reception, the clarity of sound is improved. To switch back to stereo.

#### ■ Language selection for dual language broadcast

If a programme can be received in two languages (dual language), you can switch to DUAL I, DUAL II or DUAL I+II.

| DUAL I | Send | s the prima | ary | broad | lcast | language | to | the | loud | speal | kers. |
|--------|------|-------------|-----|-------|-------|----------|----|-----|------|-------|-------|
|        |      |             |     |       |       |          |    |     |      |       |       |

- DUAL II Sends the secondary broadcast language to the loudspeakers.
- DUAL I+II Sends a separate language to each loudspeaker.

#### **NICAM Reception**

If the TV is equipped with a receiver for NICAM reception, high quality NICAM (Near Instantaneous Companding Audio Multiplex) digital sound can be received.

Sound output can be selected according to the type of broadcast received.

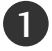

2)

3)

When NICAM mono is received, you can select NICAM MONO or FM MONO.

When **NICAM stereo** is received, you can select **NICAM STEREO** or **FM MONO**. If the stereo signal is weak, switch to **FM MONO**.

When **NICAM dual** is received, you can select **NICAM DUAL I**, **NICAM DUAL II** or **NICAM DUAL I+II** or **FM MONO**.

#### **Speaker Sound Output Selection**

In AV, Component and HDMI mode, you can select output sound for the left and right loudspeakers.

Select the sound output.

- L+R: Audio signal from audio L input is sent to the left loudspeaker and audio signal from audio R input is sent to the right loudspeaker.
- L+L: Audio signal from audio L input is sent to left and right loudspeakers.
- R+R: Audio signal from audio R input is sent to left and right loudspeakers.

### SOUND & LANGUAGE CONTROL

### **ON-SCREEN MENU LANGUAGE SELECTION**

The menus can be shown on the screen in the selected language.

Press the MENU button and then use ▲ / ▼ button to select the Option menu.
 Press the ► button and then use ▲ / ▼ button to select Language.

| 3 |  |
|---|--|
|   |  |

Press the  $\blacktriangleright$  button and then use  $\blacktriangle$  /  $\bigtriangledown$  /  $\triangleleft$  /  $\blacktriangleright$  button to select your desired language.

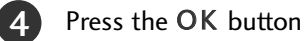

**5** Press the **MENU** button to move to the previous menu screen.

#### 49

# TIME SETTING

# CLOCK SETUP

You must set the time correctly before using on/off time function.

If current time setting is erased by a power failure or the TV is unplugged, reset the clock.

| 1 | Press the <b>MENU</b> button and then $\blacktriangle$ / $\blacktriangledown$ button to select the <b>Time</b> menu.    |                                   | Time<br>Clock<br>Off Time<br>On Time<br>Sleep Timer |
|---|----------------------------------------------------------------------------------------------------|-----------------------------------|-----------------------------------------------------|
| 2 | Press the $\blacktriangleright$ button and then $\blacktriangle$ / $\blacktriangledown$ button to select <b>Clock</b> . |                                   | ▲▼◄ ► OK MENU                                       |
| 3 | Press the $\blacktriangleright$ button and then $\blacktriangle$ / $\blacktriangledown$ button to set the hour.         | Time<br>Clock<br>Off Time         | ••••••••••••••••••••••••••••••••••••••              |
| 4 | Press the $\blacktriangleright$ button and then $\blacktriangle$ / $\blacktriangledown$ button to set the minute.       | On Time<br>On Time<br>Sleep Timer |                                                     |
|   |                                                                                                    | ▲▼◀ ► OK MENU                     |                                                     |
| 5 | Press the <b>MENU</b> button to move to the previous menu screen.                                                       |                                   | 066                                                 |

# TIME SETTING

### AUTO ON/OFF TIMER SETTING

The Off time function automatically switches the TV to standby at a preset time.

Two hours after the TV is switched on by the on time function it will automatically switch back to standby mode unless a button has been pressed.

Once the on time/off time is set, these functions operate daily at the preset time.

The Off time function overrides the On time function if both are set to the same time.

The TV must be in standby mode for the On time to work.

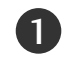

Press the **MENU** button and then  $\blacktriangle$  /  $\blacktriangledown$  button to select the **Time** menu.

- Press the ► button and then ▲ / ▼ button to select On/Off Time.
  - To cancel On/Off Time function, select Off.

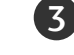

6

Press the  $\blacktriangleright$  button and then  $\blacktriangle$  /  $\blacktriangledown$  button to set the hour.

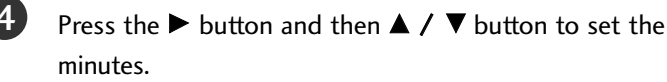

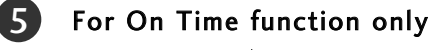

- PR: Press the ▶ button and then ▲ / ▼ button to select the programme.
- Vol.: Press the ► button and then ▲ / ▼ button to adjust volume level at switch-on.

Press the **MENU** button to move to the previous menu screen.

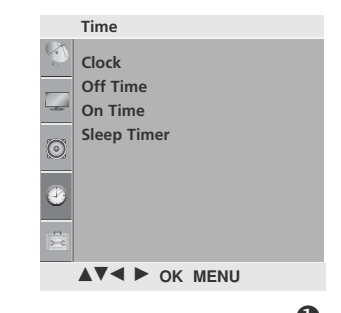

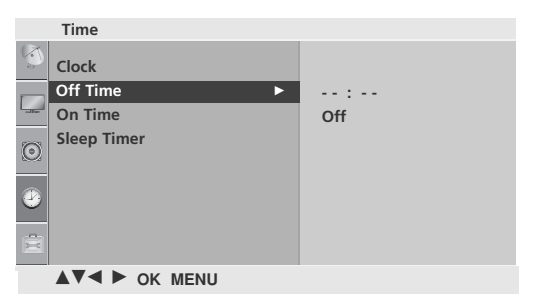

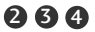

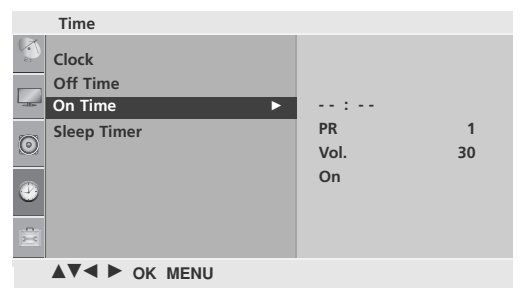

### SLEEP TIMER SETTING

You do not have to remember to switch the TV off before you go to sleep. The sleep timer automatically switches the TV to standby after the preset time has elapsed.

| 1 | Press the <b>MENU</b> button and then ▲ / ▼ button to select the <b>Time</b> menu.                    |                                                     | Clock<br>Off Time<br>On Time<br>Sleep Timer |
|---|----------------------------------------------------------------------------------------------------|-----------------------------------------------------|---------------------------------------------|
| 2 | Press the ► button and then ▲ / ▼ button to select Sleep Timer.                                       |                                                     |                                             |
| 3 | Press the ► button and then ▲ / ▼ button to set the minute(Off, 10, 20, 30, 60, 90, 120, 180 or 240). | Time<br>Clock<br>Off Time<br>On Time<br>Sleep Timer | € Off                                       |
| 4 | Press the <b>MENU</b> button to move to the previous menu screen.                                     | €<br>€<br>▲▼◀ ► OK MENU                             |                                             |

234

#### NOTE

▶ When you switch the TV off, the TV releases the preset sleep time.

# TELETEXT

#### This feature is not available in all countries.

Teletext is a free service broadcast by most TV stations which gives up-to-the-minute information on news, weather, television programmes, share prices and many other topics.

The teletext decoder of this TV can support the SIMPLE, TOP and FASTEXT systems. SIMPLE (standard teletext) consists of a number of pages which are selected by directly entering the corresponding page number. TOP and FASTEXT are more modern methods allowing quick and easy selection of teletext information.

### SWITCH ON/OFF

Press the **TEXT** button to switch to teletext. The initial page or last page viewed appears on the screen.

Two page numbers, TV station name, date and time are displayed on the screen headline. The first page number indicates your selection, while the second shows the current page displayed.

Press the **TEXT** button to switch off teletext. The previous mode reappears.

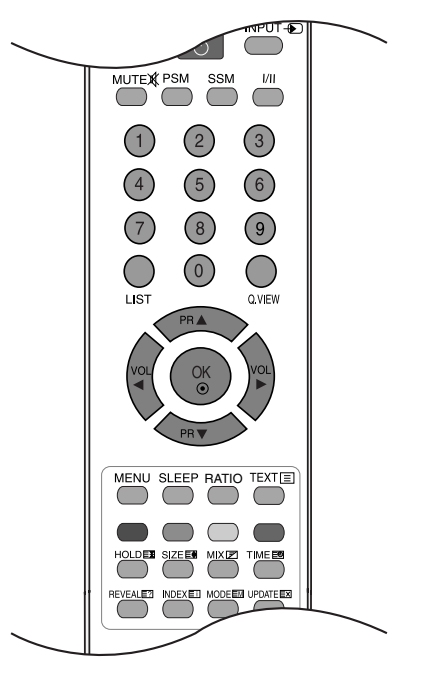

### SIMPLE TEXT

#### ■ Page selection

- Enter the desired page number as a three digit number with the NUMBER buttons. If during selection you press a wrong number, you must complete the three digit number and then re-enter the correct page number.
- **2** The  $\blacktriangle$  /  $\blacktriangledown$  button can be used to select the preceding or following page.

#### Programming a colour button in LIST mode

If the TV is in SIMPLE text, TOP text or FASTEXT mode, press the 🖃 button to switch to LIST mode.

Four teletext page numbers of your choice can be colour coded and easily selected by pressing the corresponding coloured button on the remote control handset.

- **1** Press a coloured button.
- **2** Using the NUMBER buttons, select the page you wish to programme.
- S Press the OK button. The selected page is stored as the selected page number, blinking once to confirm this. From now on, you can select this page with the same coloured button.
- **4** The three other coloured buttons are programmed in this way.

# TOP TEXT

The user guide displays four fields-red, green, yellow and blue at the bottom of the screen. The yellow field denotes the next group and the blue field indicates the next block.

#### Block / group / page selection

- **1** With the blue button you can progress from block to block.
- **2** Use the yellow button to proceed to the next group with automatic overflow to the next block.
- With the green button you can proceed to the next existing page with automatic overflow to the next group.
   Alternatively the ▲ button can be used.
- The red button return to the previous selection. Alternatively the ▼ button can be used.

#### ■ Direct page selection

As with SIMPLE teletext mode, you can select a page by entering it as a three digit number using the NUMBER buttons in TOP mode.

### FASTEXT

The teletext pages are colour coded along the bottom of the screen and are selected by pressing the corresponding coloured button.

#### Page selection

- **1** Press the  $\blacksquare$  button to select the index page.
- **2** You can select the pages which are colour coded along the bottom line with corresponding coloured buttons.
- S As with SIMPLE teletext mode, you can select a page by entering its three digit page number with the NUMBER buttons in FASTEXT mode.
- The  $\blacktriangle$  /  $\triangledown$  button can be used to select the preceding or following page.

# TELETEXT

### SPECIAL TELETEXT FUNCTIONS

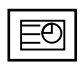

#### TIME

When viewing a TV programme, press this button to display the time at the top right hand corner of the screen. Press this button again to remove the display. In the teletext mode, press this button to select a sub page number. The sub page number is displayed at the bottom of the screen. To hold or change the sub page, press the RED/GREEN,  $\blacktriangle$  /  $\checkmark$  or NUMBER buttons.

Press again to exit this function.

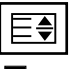

#### SIZE

Selects double height text.

Press this button to enlarge the top half of the page.

Press this button again to enlarge the bottom half of the page.

Press this button again to return to the normal display.

|  | Ξx |  |
|--|----|--|
|  |    |  |

#### UPDATE

Displays the TV picture on the screen while waiting for a new teletext page. The display will appear at the top left hand corner of the screen. When the updated page is available then display will change to the page number. Press this button again to view the updated teletext page.

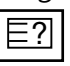

#### REVEAL

Press this button to display concealed information, such as solutions to riddles or puzzles.

Press this button again to remove the information from the display.

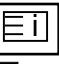

#### INDEX

Select the each index page.

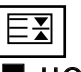

#### HOLD

Stops the automatic page change which will occur if a teletext page consists of 2 or more sub pages. The number of sub pages and the sub page displayed is, usually, shown on the screen below the time. When this button is pressed the stop symbol is displayed at the top left-hand corner of the screen and the automatic page change is inactive. To continue press this button again.

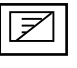

#### MIX

Displays the teletext pages superimposed on the TV picture. To switch the TV picture off press this button again.

# APPENDIX

### TROUBLESHOOTING

| The TV does not operate properly    |                                                                                                    |  |  |
|-------------------------------------|----------------------------------------------------------------------------------------------------|--|--|
| The remote control<br>does not work | <ul> <li>Check to see if there is any object between the TV and the remote control causing an obstruction.</li> <li>Are batteries installed with correct polarity (+ to +, - to -)?</li> <li>Install new batteries.</li> </ul>                            |  |  |
| Power is suddenly<br>turned off     | <ul> <li>Is the sleep timer set?</li> <li>Check the power control settings. Has the Power supply been interrupted.</li> <li>The TV goes into Standby mode automatically if no signal is received and no operation is performed for 15 minutes.</li> </ul> |  |  |

| The video function does not work.              |                                                                                                    |  |  |
|------------------------------------------------|----------------------------------------------------------------------------------------------------|--|--|
| No picture &<br>No sound                       | <ul> <li>Check whether the TV is switched on.</li> <li>Try another channel. The problem may be with the broadcast.</li> <li>Is the power cord inserted correctly into the mains?</li> <li>Check your antenna direction and/or location.</li> <li>Test the mains outlet by plugging another TV into the same outlet.</li> </ul> |  |  |
| Picture appears slow-<br>ly after switching on | This is normal, the image is muted during the TV startup process. Please contact your service center, if the picture has not appeared after five minutes.                                                                                                    |  |  |
| No or poor colour<br>or poor picture           | <ul> <li>Adjust Colour in menu option.</li> <li>Allow a sufficient distance between the TV and the VCR.</li> <li>Try another channel. The problem may be with the broadcast.</li> <li>Are the video cables installed properly?</li> <li>Activate any function to restore the brightness of the picture.</li> </ul>             |  |  |
| Horizontal/vertical bars or picture shaking    | Check for local interference such as an electrical appliance or power tool.                                                                                                    |  |  |
| Poor reception on some channels                | <ul> <li>Station or cable channel experiencing problems, tune to another station.</li> <li>Station signal is weak, reposition the antenna to receive weaker stations.</li> <li>Check for sources of possible interference.</li> </ul>                                                                                          |  |  |
| Lines or streaks in pictures                   | Check antenna (Change the position of the antenna).                                                                                                    |  |  |

# APPENDIX

| The audio function does not work.   |                                                                                                    |  |  |
|-------------------------------------|----------------------------------------------------------------------------------------------------|--|--|
| Picture OK &<br>No sound            | <ul> <li>Press the VOL &lt; or ► (or - ∠ +) button.</li> <li>Sound muted? Press MUTE button.</li> <li>Try another channel. The problem may be with the broadcast.</li> <li>Are the audio cables installed properly?</li> </ul> |  |  |
| No output from one of the speakers  | Adjust Balance in menu option.                                                                                                    |  |  |
| Unusual sound from<br>inside the TV | A change in ambient humidity or temperature may result in an unusual noise when<br>the TV is switched on or off and does not indicate a fault with the TV.                                                                     |  |  |

### MAINTENANCE

Early malfunctions can be prevented. Careful and regular cleaning can prolong the life of your new TV. Caution: Be sure to swith the power off and unplug the power cord before you begin any cleaning.

#### **Cleaning the Screen**

1

2

A good way to keep the dust off your screen for a while is to wet a soft cloth in a mixture of lukewarm water and a little fabric softener or dish washing detergent. Wring the cloth until it's almost dry, and then use it to wipe the screen.

Ensure there is no excess water on the screen. Allow any water or dampness to evaporate before switching on.

#### **Cleaning the Cabinet**

- To remove dirt or dust, wipe the cabinet with a soft, dry, lint-free cloth.
- Do not to use a wet cloth.

#### **Extended Absence**

#### **A** CAUTION

▶ If you expect to leave your TV dormant for prolonged periods (such as a holiday), unplug the power cord to protect against possible damage from lightning or power surges.

# APPENDIX

# **PRODUCT SPECIFICATIONS**

| MODELS                                                                |                                             | 19LD310<br>19LD310-TA<br>19LD310-LA                                                                           | 22LD310<br>22LD310-TA<br>22LD310-LA                  |  |
|-----------------------------------------------------------------------|---------------------------------------------|----------------------------------------------------------------------------------------------------|------------------------------------------------------|--|
| Dimensions<br>(Width x Height x Depth)                                | with stand                                  | 462.4 x 353.0 x 171.0 mm<br>18.2 x 13.9 x 6.8 inches                                                          | 533.4 x 397.0 x 171.0 mm<br>21.0 x 15.6 x 6.7 inches |  |
|                                                                       | without stand                               | 462.4 x 308.0 x 65.0 mm<br>18.2 x 12.2 x 2.6 inches                                                           | 533.4 x 351.7 x 65.0 mm<br>21.0 x 13.8 x 2.6 inches  |  |
| Weight                                                                | with stand<br>without stand                 | 3.8 kg / 8.4 lbs<br>3.6 kg / 8.0 lbs                                                                          | 4.8 kg / 10.6 lbs<br>4.6 kg / 10.1 lbs               |  |
| Power requirement                                                     |                                             | AC100-240V~ 50/60Hz                                                                                           | AC100-240V~ 50/60Hz                                  |  |
| MODELS                                                                |                                             | 26LD310<br>26LD310-TA<br>26LD310-LA                                                                           | 32LD310<br>32LD310-TA<br>32LD310-LA                  |  |
| Dimensions<br>(Width x Height x Depth)                                | with stand                                  | 667.0 x 504.0 x 224.0 mm<br>26.3 x 19.8 x 8.8 inches                                                          | 805.0 x 583.0 x 224.0 mm<br>31.7 x 23.0 x 8.8 inches |  |
|                                                                       | without stand                               | 667.0 x 446.2 x 80.0 mm<br>26.3 x 17.6 x 3.1 inches                                                           | 805.0 x 528.0 x 79.9mm<br>31.7 x 20.8 x 3.1 inches   |  |
| Weight                                                                | with stand<br>without stand                 | 8.9 kg / 19.6 lbs<br>7.8 kg / 17.2 lbs                                                                        | 11.5 kg / 25.4 lbs<br>10.4 kg / 23.0 lbs             |  |
| Power requirement                                                     |                                             | AC100-240V~ 50/60Hz                                                                                           | AC100-240V~ 50/60Hz                                  |  |
| Television System<br>Programme Coverage<br>External Antenna Impedance |                                             | PAL/SECAM B/G/D/K, PAL I/II, NTSC-M<br>VHF: NZ1~E21, UHF: E21 ~ E69, CATV: S1 ~ S20, HYPER: S21 ~ S47<br>75 Ω |                                                      |  |
| Environment condition                                                 | Operating Temperature<br>Operating Humidity | 0 ~ 40°C / 32 ~ 104°F<br>Less than 80%                                                                        |                                                      |  |
|                                                                       | Storage Temperature<br>Storage Humidity     | -20 ~ 60°C / -4 ~ 140°F<br>Less than 85%                                                                      |                                                      |  |

The specifications shown above may be changed without prior notice for quality improvement.

# IR CODES

| Code<br>(Hexa) | Function | Note                      | Code<br>(Hexa) | Function         | Note       |
|----------------|----------|---------------------------|----------------|------------------|------------|
| ОВ             | INPUT    | R/C Button                | 09             | MUTE             | R/C Button |
| 08             | POWER    | R/C Button (Power On/Off) | 53             | LIST             | R/C Button |
| 43             | MENU     | R/C Button                | 10 ~ 19        | Number Key 0 ~ 9 | R/C Button |
| 44             | ОК       | R/C Button                | 1A             | Q.VIEW           | R/C Button |
| 72             | RED      | R/C Button                | 20             | TEXT             | R/C Button |
| 71             | GREEN    | R/C Button                | 79             | RATIO            | R/C Button |
| 63             | YELLOW   | R/C Button                |                |                  |            |
| 61             | BLUE     | R/C Button                |                |                  |            |
| 02             | VOL ►    | R/C Button                |                |                  |            |
| 03             | VOL <    | R/C Button                |                |                  |            |
| 00             | PR 🔺     | R/C Button                |                |                  |            |
| 01             | PR 🔻     | R/C Button                |                |                  |            |
| 4D             | PSM      | R/C Button                |                |                  |            |
| 52             | SSM      | R/C Button                |                |                  |            |
| 0A             | 1/11     | R/C Button                |                |                  |            |
| OE             | SLEEP    | R/C Button                |                |                  |            |
| 22             | MODE     | R/C Button                |                |                  |            |
| 24             | MIX      | R/C Button                |                |                  |            |
| 26             | TIME     | R/C Button                |                |                  |            |
| 2A             | REVEAL   | R/C Button                |                |                  |            |
| 62             | UPDATE   | R/C Button                |                |                  |            |
| 64             | SIZE     | R/C Button                |                |                  |            |
| 65             | HOLD     | R/C Button                |                |                  |            |
| 70             | INDEX    | R/C Button                |                |                  |            |
| OF             | ΤV       | R/C Button                |                |                  |            |

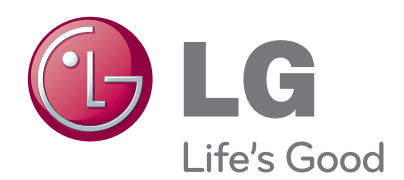

Record the model number and serial number of the TV. Refer to the label on the back cover and quote this information to your dealer when requiring any service.

Serial No. : \_\_\_\_\_